## 難病・小慢 DB システム

# 利用マニュアル(共通編) 自治体用

第2.30版 2025年3月

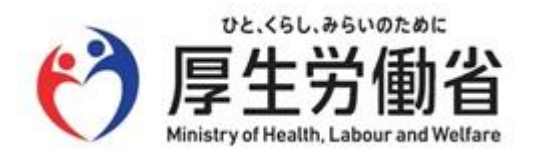

## はじめに

このマニュアルでは、自治体のユーザが使用する「指定難病患者データベース」(以下、難病 DBという)または「小児慢性特定疾病児童等データベース」(以下、小慢 DB という)へのログイン・ログアウトの操作、および 医療機関ユーザの管理、自治体ユーザの管理(登録、削除、アカウントロック解除等)を中心に説明します。 なお、臨床調査個人票(以下、臨個票という)に関する操作については、「難病・小慢 DB システム 利用マ ニュアル(難病編) 自治体用」を参照してください。

医療意見書(以下、意見書という)に関する操作については、「難病・小慢 DB システム 利用マニュアル (小慢編) 自治体用」を参照してください。

## 🖉 補足

このマニュアルでは、難病 DB と小慢 DB で共通の操作および画面について説明しています。画面に表示される 項目が難病 DB と小慢 DB で異なることがありますが、操作には支障ありません。

「<u>2. ログイン・ログアウト</u>」から「<u>4. 自治体ユーザの管理</u>」の操作手順の説明では、難病 DB の画面を使用して 説明します。

#### 他社商標

Microsoft Edgeは、米国 Microsoft Corporationの米国およびその他の国における登録商標または商標です。

Google Chrome は、Google LLC の商標です。

#### 著作権

Copyright © Ministry of Health, Labor and Welfare, All Rights reserved.

#### 発行日

第 1.00版 2023年7月 第 2.00版 2024年1月 第 2.10版 2024年7月 第 2.20版 2024年8月 第 2.30版 2025年3月

| 項番 | 項目                | 要件                                                           |
|----|-------------------|--------------------------------------------------------------|
| 1  | 推奨メモリ容量           | 8GB 以上                                                       |
| 2  | 推奨空き容量            | 40GB 以上                                                      |
| 3  | 利用可能な OS          | Windows 10 推奨(Windows 11 にも対応予定)                             |
| 4  | 対応ブラウザー           | 次のいずれかがインストールされていること                                         |
|    |                   | <ul> <li>Microsoft Edge</li> </ul>                           |
|    |                   | Google Chrome                                                |
| 5  | ブラウザー以外に必要なソフトウェア | • Acrobat Reader                                             |
|    |                   | • Excel                                                      |
| 6  | ディスプレイ解像度         | 最低 1280×1024px、 推奨 1920×1080px                               |
| 7  | プリンタ要件            | A4 での印刷が可能なプリンタを利用できること                                      |
| 8  | スキャナー要件           | A4 用紙を等倍でスキャンし、PDF ファイル <sup>※</sup> を出力可能<br>なスキャナーを利用できること |
| 9  | ネットワーク要件          | <ul> <li>インターネットを介さない LGWAN 回線経由で接続すること</li> </ul>           |
|    |                   | ● 接続フロトコルは HTTPS、接続ボートは 443 を使用すること                          |

新しい難病・小慢 DB システムの動作環境を次に示します。

注※ PDF ファイルは、現行の取扱要領(解像度 300dpi 以上、必ず白黒モードを使用、PDF バージョン 1.5~1.7) に従うこととします。

## 注意

ブラウザーのバージョンがサポート切れの場合、新しい難病・小慢 DB が動作しません。ブラウザーを最新の状態にしてください。

## 目次

| 1. <i>†</i> | 概要                               | 1  |
|-------------|----------------------------------|----|
| 1.1         | 新しい難病・小慢 DB の概要                  | 1  |
| 1.2         | 難病・小慢 DB の利用開始に伴い自治体で実施する業務      | 2  |
| 1.3         | 使用上の注意事項                         | 3  |
| 2. [        | ログイン・ログアウト                       | 4  |
| 2.1         | ログイン                             | 4  |
| 2.2         | ログアウト                            | 7  |
| 2.3         | 初回ログイン                           | 8  |
| 2.4         | パスワードを忘れた場合                      | 12 |
| 3.          | 医療機関ユーザの管理                       | 17 |
| 3.1         | 医療機関ユーザの種別                       | 17 |
| 3.1         | 1.1 ユーザ種別の種類                     |    |
| 3.1         | 1.2 自治体での医療機関ユーザの管理業務の操作可否       |    |
| 3.1         | 1.3 自治体による指定医の削除について             | 19 |
| 3.1         | 1.4 医療機関ユーザの主たる勤務先の医療機関の一括更新について | 21 |
| 3.2         | 医療機関ユーザの新規登録                     | 23 |
| 3.2         | 2.1 医療機関ユーザの個別登録                 | 23 |
| 3.2         | 2.2 医療機関ユーザの一括登録                 | 27 |
| 3.3         | 医療機関ユーザのアカウント編集                  | 30 |
| 3.4         | 医療機関ユーザの削除                       | 33 |
| 3.5         | 医療機関ユーザのアカウントロック解除               | 35 |
| 3.6         | 医療機関ユーザの主たる勤務先の医療機関の一括更新         | 37 |
| 4.          | 自治体ユーザの管理                        | 39 |
| 4.1         | 自治体ユーザの権限                        | 39 |
| 4.1         | 1.1 自治体ユーザの権限の種類                 | 39 |
| 4.1         | 1.2 自治体ユーザの権限でのユーザ管理業務の操作可否      | 39 |
| 4.2         | 自治体の一般ユーザの新規登録                   | 41 |
| 4.3         | 自治体の一般ユーザの削除                     | 44 |
| 4.4         | 自治体の一般ユーザのアカウントロック解除             | 46 |

| 5. 画面  | 面項目の説明                    |
|--------|---------------------------|
| 5.1 画  | 面一覧                       |
| 5.1.1  | 初回ログインする場合48              |
| 5.1.2  | 通常ログインする場合49              |
| 5.2 初  | 回ログイン・自身のアカウント管理で使用する画面51 |
| 5.2.1  | 各画面の共通項目                  |
| 5.2.2  | [ログイン]画面                  |
| 5.2.3  | [自アカウント管理]画面              |
| 5.2.4  | [パスワード初期化]画面              |
| 5.2.5  | [メニュー]画面                  |
| 5.3 医  | 寮機関ユ−ザの管理で使用する画面58        |
| 5.3.1  | [医療機関ユーザ検索]画面58           |
| 5.3.2  | [医療機関ユーザ新規登録]画面62         |
| 5.3.3  | [医療機関ユーザ編集]画面66           |
| 5.3.4  | [医療機関一括更新]画面 68           |
| 5.4 自治 | 治体ユーザの管理で使用する画面70         |
| 5.4.1  | [自治体ユーザ検索]画面70            |
| 5.4.2  | [自治体ユーザ新規登録]画面72          |
| 付録 F   | AQ74                      |
| 索引     |                           |

## 1. 概要

新しい難病 DBと小慢 DBを合わせて、難病・小慢 DBといいます。難病・小慢 DB のシステム概要に ついて説明します。

## 1.1 新しい難病・小慢 DB の概要

これまでの難病・小慢 DB では、指定医が手書きで作成、または院内システム等コンピュータ上で作成 した臨個票や意見書を、患者から自治体へ提出していました。自治体では、配送で疾病登録センター または小児慢性特定疾病登録センターへ臨個票や意見書のコピーを提出していました。

新しい難病・小慢 DB では、指定医および自治体の負担軽減の観点から次の機能が追加されます。

1. 指定医が臨個票や意見書をオンラインで登録できる機能

2. 自治体向けに認定審査を支援する機能

自治体向けに、新しい難病・小慢 DB で追加される機能を次に示します。

| 項番 | 機能                                             | 説明                                                                         |
|----|------------------------------------------------|----------------------------------------------------------------------------|
| 1  | 指定医が直接システムに登録                                  | 申請時の内容確認作業の低減により、指定医・自治体<br>の負荷が軽減されます。                                    |
| 2  | 入力チェック機能                                       | 申請後の修正頻度の低減により、指定医・自治体の負<br>荷が軽減されます。                                      |
| 3  | 印刷時の個人情報マスキング                                  | 認定審査時の手書きでの個人情報マスキングが不要とな<br>ります。                                          |
| 4  | 認定結果登録時のチェックによ<br>る記載誤り等防止と臨個票・<br>意見書データの自動登録 | 認定結果登録時にシステムのチェックが入るため、記載誤<br>り等を防止できます。                                   |
| 5  | 臨個票データや意見書データ<br>の PDF 登録                      | 臨個票や意見書の PDF 登録を行うことで、疾病登録センターへ自動で連携されるため、コピー費用・輸送費用の<br>低減、自治体の負荷軽減となります。 |
| 6  | 指定医情報の DB 化                                    | 指定医の連絡先アドレス等を容易に確認することができる<br>ようになります。                                     |

また、新しい難病・小慢 DB では、医療機関、自治体、厚労省・システム運営主体でアクセスする領域 が異なります。医療機関がアクセスする領域を「指定医区画」、自治体がアクセスする領域を「自治体 区画」、厚労省・システム運営主体がアクセスする領域を「厚労省区画」といいます。

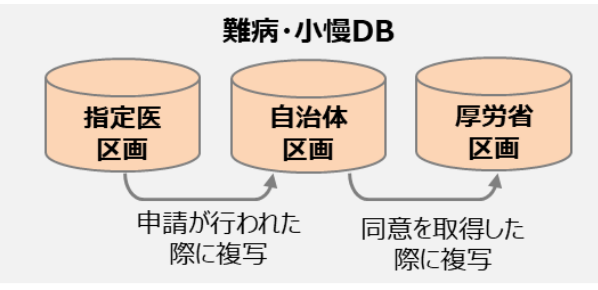

医療機関が作成した臨個票・意見書は、指定医区画から自治体区画に複写され、自治体で臨個 票・意見書を参照できます。また、研究利用の同意を得た臨個票・意見書は自治体区画から厚労省 区画へ複写されます。

## 1.2 難病・小慢 DB の利用開始に伴い自治体で実施する業務

研究成果の患者への還元を加速化させるため、臨個票データ・意見書データの精度向上に必要なオン ライン登録の推進に向けて、自治体にご協力をいただきたい業務について説明します。新しい難病・小 慢 DB の利用開始に伴い、主に次の業務への対応をお願いいたします。

| 項番 | 業務                               | 説明                                                                                                    |
|----|----------------------------------|----------------------------------------------------------------------------------------------------|
| 1  | 医療機関の ID および<br>パスワード発行業務        | 次の業務への対応をお願いいたします。<br>● 新しい難病・小慢 DB への指定医情報登録<br>● ID およびパスワード発行通知書、ならびに媒体の送付                                                                                                    |
| 2  | 医療費助成(認定審<br>査)業務                | <ul> <li>これまでは、紙の臨個票・意見書に記載の内容を確認し認定審査を行っていました。</li> <li>今後は、次の業務への対応をお願いいたします。</li> <li>指定医が新しい難病 DB で臨個票を作成した場合新しい難病 DB での一次判定結果(自動)を利用した認定審査</li> <li>指定医が新しい小慢 DB で意見書を作成した場合新しい小慢 DB で意見書データを確認し、認定審査</li> <li>指定医が従来通りに臨個票・意見書を作成した場合従来通りの認定審査</li> </ul>   |
| 3  | データ登録同意のある、<br>審査済の臨個票・意見<br>書登録 | <ul> <li>これまでは、紙の臨個票・意見書をプリントアウトし厚労省へ送付していました。</li> <li>今後は、次の業務への対応をお願いいたします。</li> <li>指定医が新しい難病・小慢 DB で臨個票・意見書を作成した場合</li> <li>認定事務システムでの認定結果を用いた取込登録、または新しい難病・小慢 DB 画面での登録</li> <li>指定医が従来通りに臨個票・意見書を作成した場合</li> <li>PDF データ化し、新しい難病・小慢 DB へのアップロード</li> </ul> |

### 1.3 使用上の注意事項

新しい難病・小慢 DB では、正しい画面が表示されない恐れがあるため以下の操作を禁止しています。

- ブラウザーの戻るボタンをクリックすること
- [F5]キーで画面をリフレッシュすること
- ブラウザーの複数タブを開き、複数ユーザで同時にログインして操作すること
   ブラウザーの複数タブを開き、複数のユーザで同時にログインすると、最後にログインしたユーザの セッション情報で上書きされ、画面表示が不正になることがあります。

誤って操作してしまった場合はシステムエラーとなるため、一旦ログアウトして[ログイン]画面に戻り、ログインしなおしてください。

新しい難病・小慢 DB 利用前に、下記ダウンロードサイトよりルート証明書をダウンロードし、ご利用になる PC の信頼されたルート証明機関に設定してください。ルート証明書を設定しない場合でも、新しい難病・小慢 DB の利用は可能ですが、新しい難病・小慢 DB に接続する際に警告が表示されます。

ダウンロードサイト URL:

https://municipality.nanbyo-app.mhlw.hq.admix.go.jp/downloads.html

## 2. ログイン・ログアウト

難病・小慢 DB のログイン方法およびログアウト方法を説明します。初回ログイン時はパスワード変更が 必要です。

ここでは次の操作について説明します。

- ●「2.1 ログイン」:難病・小慢 DB ヘログインします(初回ログインを除く)。
- ●「2.2 ログアウト」:難病・小慢 DB からログアウトします。
- 「<u>2.3 初回ログイン</u>」:初めて難病・小慢 DB にログインする場合、初期パスワードからの変更 を行います。
- 「<u>2.4 パスワードを忘れた場合</u>」: ログイン用のパスワードを忘れた場合、パスワードを再設定します。

## 2.1 ログイン

難病・小慢 DB にログインする手順を次に示します。

## / 補足

次の場合は、ログインの手順が異なります。「2.3 初回ログイン」を参照してください。

- 初めて難病・小慢 DB にログインする場合
- パスワードを初期化した場合
- 1. LGWAN に接続した PC でブラウザーを起動します。
- 2. アドレスバーに次の URL を入力し、難病・小慢 DB にアクセスします。

URL :

https://municipality.nanbyo-app.mhlw.hq.admix.go.jp/munic-app/client/index.html

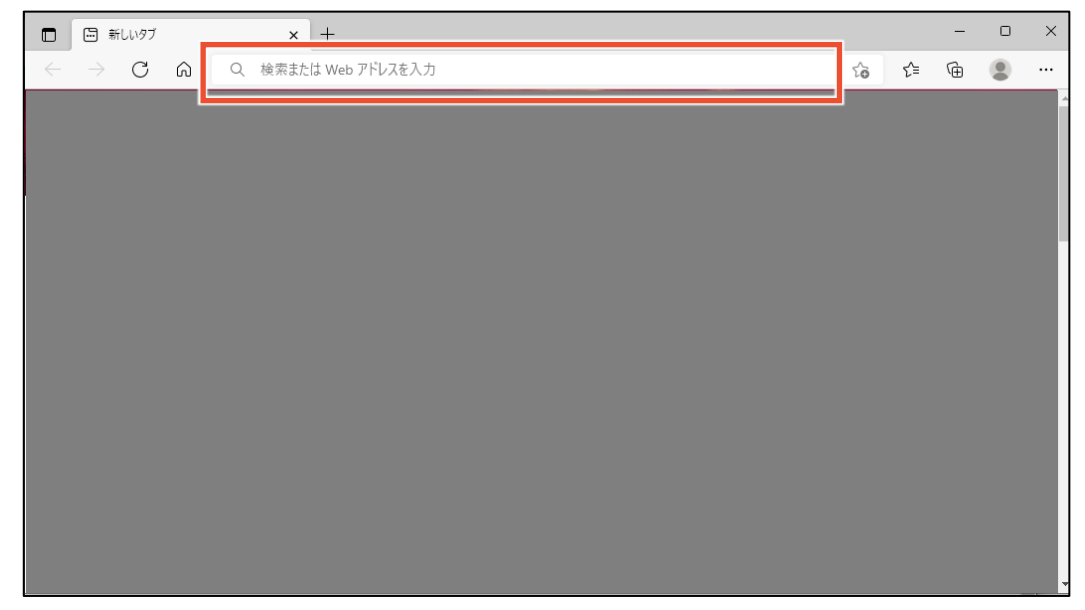

[ログイン]画面が表示されます。

3. 「難病 DB」または「小慢 DB」を選択します。

| ログイン |       |                                        |
|------|-------|----------------------------------------|
|      | 難病/小慢 | (難病DB/小慢DBを選択) ~                       |
|      | ユーザID |                                        |
|      | パスワード |                                        |
|      |       | ・・・・・・・・・・・・・・・・・・・・・・・・・・・・・・・・・・・・   |
|      | パスワ   | リードを忘れた場合はこちら                          |
|      | ダウ    | ッンロードサイトはこちら                           |
|      | シス    | マテムのご利用時間は、次のとおりです。<br>開庁日 08:00~22:00 |

#### 注意

利用するシステムを誤ってログインした場合は、一旦ログアウトして、[ログイン]画面から[難病/ 小慢]を選択しなおす必要があります。ログアウトの手順については、「2.2 ログアウト」の手順 1 を参照してください。

4. [ユーザ ID]および[パスワード]を入力します。

| ログイン |       |                                       |
|------|-------|---------------------------------------|
|      | 難病/小慢 | 難病DB V                                |
|      | ユーザID |                                       |
|      | パスワード |                                       |
|      |       |                                       |
|      | パスワー  | ードを忘れた場合はこちら                          |
|      | ダウン   | ンロードサイトはこちら                           |
|      | シス    | テムのご利用時間は、次のとおりです。<br>開庁日 08:00~22:00 |

#### 5. [ログイン]ボタンをクリックします。

| ログイン |       |                              |                 |
|------|-------|------------------------------|-----------------|
|      | 難病/小慢 | 難病DB                         | ~               |
|      | ユーザID | MU554153                     |                 |
|      | パスワード |                              |                 |
|      |       | ⇒ ログイン                       |                 |
|      | パスワー  | ドを忘れた場合はこちら                  |                 |
|      | ダウン   | ロードサイトはこちら                   |                 |
|      | シスラ   | テムのご利用時間は、次の<br>開庁日 08:00~22 | Dとおりです。<br>2:00 |

[メニュー]画面が表示されます。

| ニュー              |                |    |                   |        |  |
|------------------|----------------|----|-------------------|--------|--|
| アクセスキ            | 一入力            |    | Q医療機関ユーザ検索        |        |  |
| Q臨床調查個           | 人票検索・出力        |    | ■医療機関ユーザ新規        | 登録     |  |
| ※ 認定結果登録         | はこちらから         |    |                   |        |  |
| ■認定結果一           | 括登録            |    | <b>Q</b> 自治体ユーザ検索 |        |  |
| う認定処理履           | 歷              |    | ■自治体ユーザ新規登        | ۶      |  |
| <b>ロ</b> スキャンフ   | ァイルアップロード      |    | ■医療機関一括更新         |        |  |
| システムか            | らのお知らせ         |    |                   |        |  |
| 通知日時             | 件名             | 内容 |                   | 操作     |  |
| 2023/08/01 00:00 | 100000-001-000 |    |                   | ● 内容表示 |  |

- 以上で、難病・小慢 DB へのログインは完了です。
  - 注意
  - パスワードを連続して 10 回間違えるとアカウントがロックされます。
  - システムの利用時間外はログインできません。

難病・小慢 DB からログアウトする手順を次に示します。

1. 画面上部のログアウトボタンをクリックします。

| 難病DB       | 文字サイズ 🗥 😐 大              | <b>±</b> 🕞 | 利用者名:       | ユーザID: MF759432 | 所属: |
|------------|--------------------------|------------|-------------|-----------------|-----|
| ×=1-<br>×二 | <u>а</u> —               |            |             |                 |     |
| [          | ■アクセスキー入力                |            | Q医療機関ユーザ検索  |                 |     |
|            | Q臨床調査個人票検索・出力            |            | ■医療機関ユーザ新規登 | 録               |     |
|            | ※ 認定結果登録はこちらから ■認定結果一括登録 |            | Q自治体ユーザ検索   |                 |     |
|            | りの今前田隠庭                  |            | 青白沙壮了二千年起急烈 |                 |     |
|            |                          |            | ■日泊仲ユ り利尻豆ぷ |                 |     |
|            | <b>■</b> スキャンファイルアップロード  |            | ■医療機関一括更新   |                 |     |
|            | 補足                       |            |             |                 |     |

小慢 DB の場合、画面上部の帯は緑色です。

確認ダイアログが表示されます。

#### 2. [OK]ボタンをクリックします。

| In carding single building and | の内容 |    |       |
|--------------------------------|-----|----|-------|
| ログアウトします。よろしいですか?              |     |    |       |
|                                |     | ОК | キャンセル |

[ログイン]画面が表示されます。

3. ブラウザーを閉じます。

| ■ 難病・小慢DB         | × +     |                                                                       |     |    |    | - | × |
|-------------------|---------|-----------------------------------------------------------------------|-----|----|----|---|---|
| ← C ŵ ☆ https://¢ |         |                                                                       | 2 A | to | €≡ | Ē |   |
| 難病・小慢DB 文字サイズ     | 小中大     |                                                                       |     |    |    |   |   |
| ログイン              |         |                                                                       |     |    |    |   |   |
|                   | 難病/小慢   | (難病DB/小慢DBを選択) ✓                                                      |     |    |    |   |   |
|                   | ユーザID   |                                                                       |     |    |    |   |   |
|                   | パスワード   |                                                                       |     |    |    |   |   |
|                   |         | +3 ログイン                                                               |     |    |    |   |   |
|                   | パスワー    | ドを忘れた場合はこちら                                                           |     |    |    |   |   |
|                   | ダウン     | ロードサイトはこちら                                                            |     |    |    |   |   |
|                   | シスラ     | -ムのご利用時間は、次のとおりです。                                                    |     |    |    |   |   |
|                   |         | 開庁日 08:00~22:00                                                       |     |    |    |   |   |
|                   | L       |                                                                       |     |    |    |   |   |
|                   |         | PE. (5U. 95 VIDE PE<br>厚生労働省<br>Inistry of Health, Labour and Welfare |     |    |    |   |   |
|                   | Copyrig | ht Ministry of Health, Labour and Welfare, All Rights reserved.       |     |    |    |   |   |

以上で、難病・小慢 DB からのログアウトは完了です。

## 2.3 初回ログイン

難病・小慢 DB に初回ログインする手順を次に示します。

#### 🥢 補足

初回ログイン時に必要なものを次に示します。

- ユーザ ID
- 初期パスワード
- 1. LGWAN に接続した PC でブラウザーを起動します。
- 2. アドレスバーに次の URL を入力し、難病・小慢 DB にアクセスします。

URL :

https://municipality.nanbyo-app.mhlw.hq.admix.go.jp/munic-app/client/index.html

|              | - 新           | しいタブ |   | _ | x +               |   |    | - | 0 | ×        |
|--------------|---------------|------|---|---|-------------------|---|----|---|---|----------|
| $\leftarrow$ | $\rightarrow$ | С    | ଜ | Q | 検索または Web アドレスを入力 | ŵ | ť≡ | Ē |   |          |
|              |               |      |   |   |                   |   |    |   |   | <u> </u> |
|              |               |      |   |   |                   |   |    |   |   |          |
|              |               |      |   |   |                   |   |    |   |   |          |
|              |               |      |   |   |                   |   |    |   |   |          |
|              |               |      |   |   |                   |   |    |   |   |          |
|              |               |      |   |   |                   |   |    |   |   |          |
|              |               |      |   |   |                   |   |    |   |   |          |
|              |               |      |   |   |                   |   |    |   |   |          |
|              |               |      |   |   |                   |   |    |   |   |          |
|              |               |      |   |   |                   |   |    |   |   |          |
|              |               |      |   |   |                   |   |    |   |   |          |
|              |               |      |   |   |                   |   |    |   |   |          |
|              |               |      |   |   |                   |   |    |   |   |          |

[ログイン]画面が表示されます。

#### 3. 「難病 DB」または「小慢 DB」を選択します。

| ログイン |                 |                                       |  |  |  |  |  |
|------|-----------------|---------------------------------------|--|--|--|--|--|
|      | 難病/小慢           | (難病DB/小慢DBを選択) ~                      |  |  |  |  |  |
|      | ユーザID           |                                       |  |  |  |  |  |
|      | パスワード           |                                       |  |  |  |  |  |
|      |                 | → ログイン                                |  |  |  |  |  |
|      | パスワードを忘れた場合はこちら |                                       |  |  |  |  |  |
|      | ダウ              | ンロードサイトはこちら                           |  |  |  |  |  |
|      | シス              | テムのご利用時間は、次のとおりです。<br>開庁日 08:00~22:00 |  |  |  |  |  |

## 注意

利用するシステムを誤ってログインした場合は、一旦ログアウトして、[ログイン]画面から[難病/小慢]を選択しなおす必要があります。ログアウトの手順については、「2.2 ログアウト」の手順 1 を参照してください。

4. [ユーザ ID]および[パスワード]を入力します。

| ログイン |                 |                                       |
|------|-----------------|---------------------------------------|
|      | 難病/小慢           | 難病DB ~                                |
|      | ユーザID           |                                       |
|      | パスワード           |                                       |
|      |                 | •0 ログイン                               |
|      | パスワー            | - ドを忘れた場合はこちら                         |
|      | ダウン             | /ロードサイトはこちら                           |
|      | シス <sup>-</sup> | テムのご利用時間は、次のとおりです。<br>開庁日 08:00~22:00 |
|      |                 |                                       |

#### 5. [ログイン]ボタンをクリックします。

| ログイン |       |                                       |
|------|-------|---------------------------------------|
|      | 難病/小慢 | 難病DB V                                |
|      | ユーザID | MU554153                              |
|      | パスワード | ·····                                 |
|      | [     | ● ログイン                                |
|      | パスワー  | ドを忘れた場合はこちら                           |
|      | ダウン   | <b>/ロードサイトはこちら</b>                    |
|      | システ   | テムのご利用時間は、次のとおりです。<br>開庁日 08:00~22:00 |
| 1    |       |                                       |

[自アカウント管理]画面が表示されます。

6. [秘密の質問]を選択し、[秘密の質問 回答]に回答を入力します。

| É | ヨアカウント管理      |                                                        |
|---|---------------|--------------------------------------------------------|
|   |               |                                                        |
|   | ユーザ種別         | 自治体                                                    |
|   | 自治体           | 東京都                                                    |
|   | 難病/小慢         | 難病/小慢                                                  |
|   | ユーザ権限         | 一般ユーザ                                                  |
|   | ユーザID         | ND974917                                               |
|   | 部署            | 福祉課                                                    |
|   | 氏名 🔌 🛪        | 自治体 太郎                                                 |
|   | 電話番号          |                                                        |
|   | メールアドレス       |                                                        |
|   | メールアドレス(確認用)  |                                                        |
|   | 秘密の質問(必須)     | 未選択 ~                                                  |
|   | 秘密の質問 回答 🛷 🕫  |                                                        |
|   | 現在パスワード 🛷 🔊   |                                                        |
|   | 新パスワード 🐹      |                                                        |
|   | 新パスワード(確認用) 👧 |                                                        |
|   |               | ※パスワードを変える場合、現在パスワードと新パスワード、<br>新パスワード (確認用)を入力してください。 |

#### 7. [現在パスワード]に初期パスワードを入力します。

| 秘密の質問         | 高校生のころの特技は?                                  | ~       |
|---------------|----------------------------------------------|---------|
| 秘密の質問 回答 👧    | けん玉                                          |         |
| 現在パスワード 🜌     |                                              |         |
| 新パスワード 🐼 🔊    |                                              |         |
| 新パスワード(確認用) 👧 |                                              |         |
|               | ※パスワードを変える場合、現在パスワード<br>新パスワード(確認用)を入力してください | ヒ新パスワード |

#### 8. [新パスワード]と[新パスワード(確認用)]に新しいパスワードを入力します。

| 秘密の質問(必須)     | 高校生のころの特技は? ・                                        |    |
|---------------|------------------------------------------------------|----|
| 秘密の質問 回答 🛷    | けん玉                                                  |    |
| 現在パスワード 🛷 🛪   |                                                      |    |
| 新パスワード 🛷      |                                                      | 1  |
| 新パスワード(確認用) 👧 |                                                      |    |
|               | ホバスワードで変化る物白、効用バスワードに加バスワード<br>新パスワード(確認用)を入力してください。 | 4. |

## 🥖 補足

パスワードは、次のルールに基づき設定してください。

- 長さ:13文字~16文字
- 次の文字種をいずれも含む
  - 英字: A-Z a-z
  - 数字:0-9
  - 記号:!%&()'.\_:;
- 前回、前々回使用したパスワードは使用不可

#### 9. [更新]ボタンをクリックします。

| 自アカウント管 | 管理  | 更新   |
|---------|-----|------|
| ユーザ種別   | 自治体 | <br> |
| 自治体     | 東京都 |      |

確認ダイアログが表示されます。

#### 10. [OK]ボタンをクリックします。

| 入力情報を更新し         | ,ಕ್ಕಂ ಕಿನಿರಿ                | の内容<br>いですか?<br>OK | キャンセル |          |             |          |  |  |  |  |
|------------------|-----------------------------|--------------------|-------|----------|-------------|----------|--|--|--|--|
| [メニュー]画面が表示されます。 |                             |                    |       |          |             |          |  |  |  |  |
| ×=ュ-<br>メニュ-     | ×=<br>×=                    |                    |       |          |             |          |  |  |  |  |
|                  | アクセスキ                       | =—入力               |       |          | Q医療機関ユーザ検索  |          |  |  |  |  |
| Q                | 臨床調査個<br><sup>2</sup> 定結果登録 | 国人票検索・出力           |       |          | ■医療機関ユーザ新規録 | 登録       |  |  |  |  |
|                  | 認定結果-                       | -括登録               |       |          | Q自治体ユーザ検索   |          |  |  |  |  |
| 5                | 認定処理履                       | 歷                  |       |          | ■自治体ユーザ新規登録 | ir<br>Ir |  |  |  |  |
|                  | スキャンプ                       | リァイルアップロード         |       |          | ■医療機関一括更新   |          |  |  |  |  |
| システ              | テムか                         | らのお知らせ             |       |          |             |          |  |  |  |  |
| 通知日時             |                             | 件名                 | 内容    |          |             | 操作       |  |  |  |  |
| 2023/08/0        | 01 00:00                    | 100000-001-000     | -     | <b>B</b> |             | ● 内容表示   |  |  |  |  |

以上で、難病・小慢 DB への初回ログインは完了です。

## 2.4 パスワードを忘れた場合

パスワードを忘れた場合のパスワード初期化手順を次に示します。

1. [ログイン]画面で、[パスワードを忘れた場合はこちら]をクリックします。

| ログイン |                                         |
|------|-----------------------------------------|
|      | 難病/小慢 (難病DB/小慢DBを選択) ∨                  |
|      | ⊐.—+fID                                 |
|      | パスワード                                   |
|      | 👈 ログイン                                  |
|      | パスワードを忘れた場合はこちら                         |
|      | ダウンロードサイトはこちら                           |
|      | システムのご利用時間は、次のとおりです。<br>開庁日 08:00~22:00 |
|      |                                         |

[パスワード初期化]画面が表示されます。

2. [ユーザ ID]、[氏名]、[メールアドレス]、[秘密の質問]、[秘密の質問 回答]を入力しま す。

| 「ロダイン>> パスワード初期化<br>パスワード初期化 |       | X初期化 ▲IDパスワード通知書ダウンロード |
|------------------------------|-------|------------------------|
| ユーザID 🙋 🛪                    |       |                        |
| 氏名 🐼 🕅                       | 姓名    |                        |
| メールアドレス                      |       |                        |
| 秘密の質問(必須)                    | 未選択 ~ |                        |
| 秘密の質問 回答 🔞 🕅                 |       |                        |
|                              |       | <u> </u>               |

#### 🥖 補足

[メールアドレス]以外は必須項目です。何を入力するのかわからない場合は、管理者にパスワードの初期化を依頼してください。管理者は、「<u>4.4</u>自治体の一般ユーザのアカウントロック解除」の補足を参照してください。

#### 3. [初期化]ボタンをクリックします。

| パスワード初期化        | _             |      |                   |
|-----------------|---------------|------|-------------------|
|                 |               | ≫初期化 | ▲IDパスワード通知書ダウンロード |
| ユーザID 🔞 🔊       | ND974917      | ]    |                   |
| 氏名(必須)          | 自治体           |      |                   |
| メールアドレス         |               |      |                   |
| 秘密の質問(必須)       | 高校生のころの特技は? ~ |      |                   |
| 秘密の質問 回答 (1869) | けん玉           |      |                   |

確認ダイアログが表示されます。

4. [OK]ボタンをクリックします。

| の内容                   | ł  |       |
|-----------------------|----|-------|
| パスワードを初期化します。よろしいですか? |    |       |
|                       | ОК | キャンセル |

5. [ID パスワード通知書ダウンロード]ボタンをクリックします。

| ログ・<br>パン | パスワード初期化 スワード初期化  |             |    |       |                   |
|-----------|-------------------|-------------|----|-------|-------------------|
|           |                   |             |    | ≈初期1℃ | ▲IDバスリード通知書タウンロード |
|           | パスワードの初期化が完了しました。 |             |    |       |                   |
|           | ユーザID 修練          | MD974917    |    |       |                   |
|           | 氏名 秘須             | 自治体         | 太郎 |       |                   |
|           | メールアドレス           |             |    |       |                   |
|           | 秘密の質問(必須)         | 高校生のころの特技は? |    | ~     |                   |
|           | 秘密の質問回答(必須)       | けん玉         |    |       |                   |

確認ダイアログが表示されます。

6. [OK]ボタンをクリックします。

| の内容                             |    |       |  |
|---------------------------------|----|-------|--|
| IDバスワード発行通知書をダウンロードします。よろしいですか? |    |       |  |
|                                 | ОК | キャンセル |  |
|                                 |    |       |  |

初期化されたパスワードが記載された「IDPW 発行通知書」がダウンロードされます。

7. [ログイン]画面で、「難病 DB」または「小慢 DB」を選択します。

| ログイブ |                                         |
|------|-----------------------------------------|
|      | 難病/小曼 (難病DB/小慢DBを選択) ✓                  |
|      | ユーザID                                   |
|      | パスワード                                   |
|      | ● ログイン                                  |
|      | パスワードを忘れた場合はこちら                         |
|      | ダウンロードサイトはこちら                           |
|      | システムのご利用時間は、次のとおりです。<br>開庁日 08:00~22:00 |

### 注意

利用するシステムを誤ってログインした場合は、一旦ログアウトして、[ログイン]画面から[難病/小慢]を選択しなおす必要があります。ログアウトの手順については、「<u>2.2 ログアウト</u>」の手順 1 を参照してください。

#### 8. [ユーザ ID]および[パスワード]を入力します。

[パスワード]には、手順 6 でダウンロードした「IDPW 発行通知書」に記載されたパスワードを入力します。

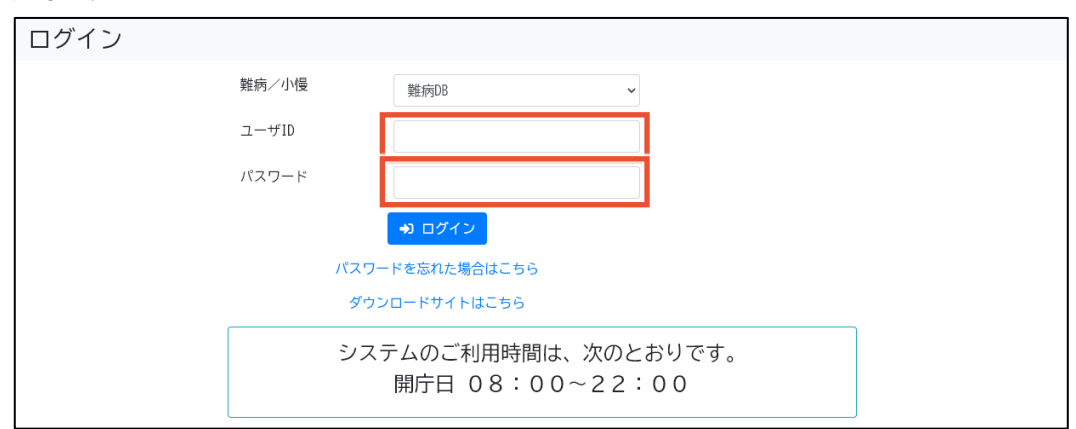

#### 9. [ログイン]ボタンをクリックします。

| ログイン |       |                                       |
|------|-------|---------------------------------------|
|      | 難病/小慢 | 難病DB ✓                                |
|      | ユーザID | MU554153                              |
|      | パスワード |                                       |
|      | Г     | <b>も ログイン</b>                         |
|      | パスワー  | ドを忘れた場合はこちら                           |
|      | ダウン   | ロードサイトはこちら                            |
|      | システ   | テムのご利用時間は、次のとおりです。<br>開庁日 08:00~22:00 |

[自アカウント管理]画面が表示されます。

#### 10. [現在パスワード]に手順 6 でダウンロードした「IDPW 発行通知書」に記載されたパスワー ドを入力します。

| 自アカウント管理      |                                                       |
|---------------|-------------------------------------------------------|
|               | ■ 更新                                                  |
| ユーザ種別         | 自治体                                                   |
| 自治体           | 東京都                                                   |
| 難病/小慢         | 難病/小慢                                                 |
| ユーザ権限         | 一般ユーザ                                                 |
| ユーザID         | ND974917                                              |
| 部署            | 福祉課                                                   |
| 氏名 🔌 ભ        | 自治体 太郎                                                |
| 電話番号          |                                                       |
| メールアドレス       |                                                       |
| メールアドレス(確認用)  |                                                       |
| 秘密の質問         | 未選択・                                                  |
| 秘密の質問 回答      |                                                       |
| 現在パスワード 🔞 🕫   |                                                       |
| 新パスワード 💰 🔊    |                                                       |
| 新パスワード(確認用) 👧 |                                                       |
|               | ※パスワードを変える場合、現在パスワードと新パスワード、<br>新パスワード(確認用)を入力してください。 |

#### 11. [新パスワード]と[新パスワード(確認用)]に新しいパスワードを入力します。

| 秘密の質問         | 未選択・                                                 |   |
|---------------|------------------------------------------------------|---|
| 秘密の質問 回答      |                                                      |   |
| 現在パスワード 🕺     |                                                      |   |
| 新パスワード 🞯      |                                                      |   |
| 新パスワード(確認用) 阙 |                                                      |   |
|               | ※バスワードを変える場合、現在バスワードと新バスワード<br>新バスワード(確認用)を入力してください。 | • |

### 🥖 補足

パスワードは、次のルールに基づき設定してください。

- 長さ:13文字~16文字
- 次の文字種をいずれも含む
  - 英字: A-Z a-z
  - 数字:0-9
  - 記号:!%&()'.\_:;
- 前回、前々回使用したパスワードは使用不可

#### 12. [更新]ボタンをクリックします。

| 目アカワント | 官埋  |  | ■ 更新 |
|--------|-----|--|------|
| ユーザ種別  | 自治体 |  |      |
| 自治体    | 東京都 |  |      |

確認ダイアログが表示されます。

#### 13. [OK]ボタンをクリックします。

| の内容<br>入力情報を更新します。よろしいですか?<br>OK                          | キャンセル                          |        |
|-----------------------------------------------------------|--------------------------------|--------|
| [メニュー]画面が表示されます。                                          |                                |        |
| メニュー                                                      |                                |        |
| ■アクセスキー入力                                                 | Q医療機関ユーザ検索                     |        |
| <ul> <li>Q臨床調査個人票検索・出力</li> <li>※ 認定結果登録はこちらから</li> </ul> | ■医療機関ユーザ新規                     | 登録     |
| ■認定結果一括登録                                                 | Q自治体ユーザ検索                      |        |
| ♡認定処理履歴                                                   | 国自治体ユーザ新規登                     | 録      |
| ■スキャンファイルアップロード                                           | ■医療機関一括更新                      |        |
| システムからのお知らせ                                               |                                |        |
| 通知曰時 件名                                                   | 内容                             | 操作     |
| 2023/08/01 00:00                                          | 10.0 (h an an 10.000), 70-10.0 | ● 内容表示 |

以上で、パスワードを忘れた場合のパスワード初期化は完了です。

## 3. 医療機関ユーザの管理

医療機関ユーザの管理について説明します。ユーザ種別によりできる操作や運用が異なるため、「<u>3.1</u> 医療機関ユーザの種別」で確認してください。

ここでは次の操作について説明します。

- ●「3.2 医療機関ユーザの新規登録」: 医療機関ユーザのアカウントを新規登録します。
- ●「3.3 医療機関ユーザのアカウント編集」:医療機関ユーザのアカウントを編集します。
- ●「3.4 医療機関ユーザの削除」:医療機関ユーザのアカウントを削除します。
- 「<u>3.5 医療機関ユーザのアカウントロック解除</u>」: 医療機関ユーザがアカウントロックされた場合 にロック解除します。
- ●「<u>3.6 医療機関ユーザの主たる勤務先の医療機関の一括更新</u>」: 医療機関コードが変更と なった場合に、指定医および責任者のアカウントの主たる勤務先の医療機関を一括更新しま す。

## 3.1 医療機関ユーザの種別

医療機関ユーザの種別には、次の種類があります。

| 項番 | 難病 DB を利用する場合 | 小慢 DB を利用する場合 |
|----|---------------|---------------|
| 1  | 責任者           | 責任者           |
| 2  | 難病指定医         | 小児慢性特定疾病指定医   |
| 3  | 協力難病指定医       | -             |
| 4  |               | 医療クラーク等       |

なお、このマニュアルでは、「難病指定医」、「協力難病指定医」、「小児慢性特定疾病指定医」を総称して「指定医」と表記します。

ユーザ種別の種類と、自治体でのユーザ管理業務の操作可否について説明します。

#### 3.1.1 ユーザ種別の種類

- (1) 責任者
  - 医療機関ユーザの責任者とは、医療機関の全ユーザに対してアカウント登録やパスワード初期 化、アカウントロック解除、暗号化鍵再発行等ができるユーザ種別です。
  - 登録できる責任者は、各医療機関に1名のみです。
  - 自治体で、各医療機関で最初に登録した指定医のアカウントが責任者となります。初回登録 以降は各医療機関でアカウントを管理します。
  - 医療機関コードが変更となった場合、自治体が医療機関ユーザの主たる勤務先の医療機関の
     一括更新を実行することで、責任者のアカウントの勤務先医療機関が更新されます。

#### (2) 難病指定医、協力難病指定医(難病 DB を利用する場合)

- 難病 DB を利用する場合、ユーザ種別[難病指定医]は、難病指定医に設定します。ユーザ 種別[協力難病指定医]は、協力難病指定医に設定します。
- ユーザ種別[難病指定医]、[協力難病指定医]のアカウントは、医師からの申請を基に、自治 体が登録します。

- ユーザ種別[難病指定医]が設定されたユーザは、臨個票の作成・承認、医療クラーク等のアカ ウント管理、パスワード初期化、アカウントロック解除、暗号化鍵再発行等ができます。
- ユーザ種別[協力難病指定医]が設定されたユーザは、ユーザ種別[難病指定医]と同様に、 臨個票の作成・承認、医療クラーク等のアカウント管理、パスワード初期化、アカウントロック解 除、暗号化鍵再発行等ができます。ただし、作成・承認が可能な臨個票は、申請種別が[更 新]の場合のみです。
- 医療機関コードが変更となった場合、自治体が医療機関ユーザの主たる勤務先の医療機関の 一括更新を実行することで、ユーザ種別[難病指定医]、[協力難病指定医]のアカウントの勤 務先医療機関が更新されます。
- (3) 小児慢性特定疾病指定医(小慢 DB を利用する場合)
  - 小慢 DB を利用する場合、ユーザ種別[小児慢性特定疾病指定医]は、小児慢性特定疾病指定医に設定します。
  - ユーザ種別[小児慢性特定疾病指定医]のアカウントは、医師からの申請を基に、自治体が登録します。
  - ユーザ種別[小児慢性特定疾病指定医]が設定されたユーザは、意見書の作成・承認、医療 クラーク等のアカウント管理、パスワード初期化、アカウントロック解除、暗号化鍵再発行等がで きます。
  - 医療機関コードが変更となった場合、自治体が医療機関ユーザの主たる勤務先の医療機関の 一括更新を実行することで、ユーザ種別[小児慢性特定疾病指定医]のアカウントの勤務先医 療機関が更新されます。
- (4) 医療クラーク等
  - ユーザ種別[医療クラーク等]のユーザは、臨個票や意見書の作成ができます。
  - ユーザ種別[医療クラーク等]のユーザが作成した臨個票や意見書は、指定医による承認が必要です。
  - ユーザ種別[医療クラーク等]のアカウントは、医療機関が登録します。
  - 医療機関コードが変更となった場合、自治体が医療機関ユーザの主たる勤務先の医療機関の 一括更新を実行することで、責任者および指定医の勤務先医療機関が更新されますが、ユー ザ種別[医療クラーク等]については勤務先医療機関が更新されません。医療機関コード変更 後の医療機関で、ユーザ種別[医療クラーク等]のアカウントを登録します。

#### 3.1.2 自治体での医療機関ユーザの管理業務の操作可否

| 区原版因上 プリ百姓未効について、1末17月1164上 |                             |                  | ノ生かどバにカ                |                  |         |
|-----------------------------|-----------------------------|------------------|------------------------|------------------|---------|
| 西采                          | 医療機関ユーザの管理業務                | 自治体              | 医療機関                   |                  |         |
| <b>坝</b> 田                  |                             |                  | 責任者                    | 指定医              | 医療クラーク等 |
| 1                           | 責任者の登録                      | $\bigcirc^{\$1}$ | $\bigcirc^{\otimes 1}$ | _                | —       |
| 2                           | 責任者のアカウント編集                 | _                | $\bigtriangleup$       | _                | —       |
| 3                           | 責任者の変更                      | -                | ○ <sup>※2,3</sup>      | _                | _       |
| 4                           | 責任者のアカウントロック・アカウ<br>ントロック解除 | _ **4            | -                      | _                | _       |
| 5                           | 指定医の新規登録                    | $\bigcirc$       | _                      | _                | _       |
| 6                           | 指定医のアカウント編集                 | 0                | _                      | $\bigtriangleup$ | _       |

医療機関ユーザの管理業務について、操作可能なユーザ種別を次に示します。

| TTTT       | <b>頂来 医癌機問っ_ぜの管理業務 白</b>        |       |     | 医療機関    | 5                |
|------------|---------------------------------|-------|-----|---------|------------------|
| <b>坝</b> 田 | 医療機関ユーリの自理業務 日泊14               | 責任者   | 指定医 | 医療クラーク等 |                  |
| 7          | 指定医の削除                          | ○*5,6 | _   | _       | _                |
| 8          | 指定医のアカウントロック・アカウ<br>ントロック解除     | ○**7  | 0   | —       | _                |
| 9          | 指定医および責任者の勤務先<br>の医療機関の一括更新     | 0     | -   | —       | _                |
| 10         | 医療クラーク等の新規登録                    | _     | 0   | 0       | —                |
| 11         | 医療クラーク等のアカウント編集                 | _     | _   | _       | $\bigtriangleup$ |
| 12         | 医療クラーク等の削除                      | _     | 0   | 0       | _                |
| 13         | 医療クラーク等のアカウントロッ<br>ク・アカウントロック解除 | _     | 0   | 0       | _                |

凡例 〇:操作可 –:操作不可 △:自アカウントのみ操作可

注※1 初回のみ、自治体から最初に発行された指定医のアカウントが責任者に設定されます。

注※2 新しい責任者を登録することで、現在の責任者のアカウントが削除されます。

注※3 責任者を変更できるのは責任者のみです(指定医が責任者を兼任している場合は、その指 定医が責任者を変更します)。

注※4 情報システム部門等、指定医以外のユーザが責任者の場合は、医療機関や自治体では責任 者のアカウントロック解除ができません。指定医以外の責任者がログイン失敗などを繰り返し、自動アカ ウントロックが行われた場合はヘルプデスクまでご連絡ください。

注※5 原則、指定医のユーザ管理は医療機関で行いますが、指定医が転出する場合や指定医から 自治体へ指定辞退申出があった場合等に自治体で指定医のアカウントを削除することがあります。

注※6 自治体による指定医の削除について、ユースケースによりエラーとなる場合があります。詳細は 「3.1.3 自治体による指定医の削除について」を参照してください。

注※7 指定医のアカウントロック解除は自治体でも実施できますが、原則として医療機関で実施しま す。アカウントロックした指定医が責任者の場合は、医療機関から自治体へご連絡があります。自治体 職員は連絡者が責任者本人であることを確認したうえで、アカウントロック解除を行ってください。

#### 3.1.3 自治体による指定医の削除について

自治体による指定医の削除について、エラーになるケースとならないケースを説明します。

#### (1) 責任者である指定医を削除するケース

| 項番 | ケース                                                     | 説明                                            |
|----|---------------------------------------------------------|-----------------------------------------------|
| 1  | 削除対象の指定医の主たる勤務先の<br>医療機関に、他の指定医が存在する場<br>合              | エラーになります。<br>責任者を別の指定医に変更するよう、医療機<br>関に連絡します。 |
| 2  | 削除対象の指定医の主たる勤務先の<br>医療機関に、他の指定医が存在せず、<br>医療クラーク等が存在する場合 | エラーになります。<br>先に医療クラーク等を削除するよう、医療機関<br>に連絡します。 |

| 項番 | ケース                                                   | 説明             |
|----|-------------------------------------------------------|----------------|
| 3  | 削除対象の指定医の主たる勤務先の<br>医療機関に、他の指定医および医療ク<br>ラーク等が存在しない場合 | 対象の指定医が削除されます。 |

## (2) 責任者でない指定医を削除するケース

| 項番 | ケース                                                        | 説明                                            |
|----|------------------------------------------------------------|-----------------------------------------------|
| 1  | 削除対象の指定医の主たる勤務先の<br>医療機関に、他の指定医が存在する場<br>合                 | 対象の指定医が削除されます。                                |
| 2  | 削除対象の指定医の主たる勤務先の<br>医療機関に、他の指定医が存在せず、<br>指定医ではない責任者が存在する場合 | 対象の指定医が削除されます。                                |
| 3  | 削除対象の指定医の主たる勤務先の<br>医療機関に、他の指定医が存在せず、<br>医療クラーク等が存在する場合    | エラーとなります。<br>先に医療クラーク等を削除するよう、医療機関<br>に連絡します。 |

#### 3.1.4 医療機関ユーザの主たる勤務先の医療機関の一括更新について

医療機関が自治体に医療機関コードの変更手続きを行った後、厚労省を通じて運用事業者が難病・ 小慢 DB の医療機関マスタを更新します。その後、自治体は医療機関ユーザの主たる勤務先を新医 療機関に切り替えます。医療機関コードの変更により医療機関の廃止等があった場合、難病・小慢 DB では、自治体での一括更新の操作によって、医療機関ユーザの主たる勤務先の医療機関を、新 医療機関に更新します(このとき、旧医療機関の情報は残ります)。

旧医療機関名を「医療機関A」、新医療機関名を「医療機関B」とした場合の更新の流れを次に示します。

|                  | 医療機関A(旧医療機関)             |     |             | 医療機関B(新医療機関) |                     |                          |  |
|------------------|--------------------------|-----|-------------|--------------|---------------------|--------------------------|--|
| 自治体              | 責任者                      | 指定医 | 医療<br>クラーク等 | 責任者          | 指定医                 | 医療クラーク等                  |  |
| 1. 医療機関の<br>一括更新 |                          |     |             |              |                     |                          |  |
|                  |                          | 医腸  | 寮機関の一括夏     | 更新の完了後       |                     |                          |  |
|                  |                          |     |             |              | 2. 医療機関Aの<br>責任者の登録 |                          |  |
|                  | ・<br>難病・小慢DBへ<br>の初回ログイン |     |             | 3. 医療機関Bの医   | ♪<br>療クラーク等の登録      | ↓<br>難病・小慢DBへ<br>の初回ログイン |  |

#### 1. 自治体が、医療機関Aの医療機関ユーザの主たる勤務先を医療機関Bに一括更新する。

自治体での一括更新の操作により、医療機関 A における指定医、責任者、医療クラーク等の 勤務先が次のとおり更新されます。

| ユーザ種別                | 一括更新前          | 一括更新後                                                         |
|----------------------|----------------|---------------------------------------------------------------|
| 指定医、および指<br>定医である責任者 | 医療機関 A(主たる勤務先) | <ul> <li>● 医療機関 A (兼務先)</li> <li>● 医療機関 B (主たる勤務先)</li> </ul> |
| 指定医でない責<br>任者        | 医療機関 A         | 医療機関 B                                                        |
| 医療クラーク等              | 医療機関 A         | 医療機関 A                                                        |

医療機関ユーザの主たる勤務先の医療機関の一括更新の手順については、「3.6 医療機関 ユーザの主たる勤務先の医療機関の一括更新」を参照してください。

#### 注意

医療機関が自治体に変更の手続きを行ってから、難病・小慢 DB に医療機関コードの変更が 反映されるまで、1~2か月程度掛かることがあります。

2. 兼務先として医療機関 A が登録されている指定医が、医療機関 A の責任者を登録する。 自治体での一括更新の操作により、医療機関 A の責任者が未登録となります。 医療機関 A において兼務先医療機関の登録申請の承認を行うため、医療機関 A の責任者 の登録が必要です(ただし、一括更新時は兼務先医療機関の承認は不要です)。また、医 療機関 A の責任者は、主たる勤務先の医療機関を医療機関 A とする必要があります。 兼務先として医療機関 A が登録されている指定医は、難病・小慢 DB で、医療機関 A の責 任者を登録します。

3. 医療機関 B の指定医または責任者が、医療機関 B の医療クラーク等を登録する。

医療機関 Bの指定医または責任者が、医療機関 Bの医療クラーク等を登録します。

#### 3.2 医療機関ユーザの新規登録

自治体では、医療機関ユーザのうち指定医のアカウントを登録します。各医療機関で最初に登録され た指定医のアカウントが責任者として登録されます。

医療機関ユーザの新規登録には、1 アカウントずつ画面に情報を入力して個別登録する方法と、医療 機関ユーザデータファイルを使用して一括登録する方法があります。

ここでは、次の操作について説明します。

- ●「3.2.1 医療機関ユーザの個別登録」:医療機関ユーザを1アカウントずつ登録します。
- 「<u>3.2.2 医療機関ユーザの一括登録</u>」: 医療機関ユーザデータファイルを使用して、医療機関 ユーザを一括登録します。1 つのファイルで最大 100 アカウントを登録できます。

#### 3.2.1 医療機関ユーザの個別登録

医療機関ユーザを個別登録する手順を次に示します。

1. [メニュー]画面で、[医療機関ユーザ新規登録]ボタンをクリックします。

| ×=ュ-<br>メニュー                    |                    |
|---------------------------------|--------------------|
| ■アクセスキー入力                       | <b>Q</b> 医療機関ユーザ検索 |
| Q臨床調査個人票検索・出力<br>※ 認定結果登録はこちらから | ■医療機関ユーザ新規登録       |
| ■認定結果一括登録                       | <b>Q</b> 自治体ユーザ検索  |
| ∋認定処理履歴                         | ■自治体ユーザ新規登録        |
| ■スキャンファイルアップロード                 | ■医療機関一括更新          |

[医療機関ユーザ新規登録]画面が表示されます。

#### 2. 各項目を入力します。

入力項目の説明については、「5.3.2(1) [登録]タブ」を参照してください。

| メニュー > 医療機関ユーザ新規登録 医療機関ユーザ新規 | 登録                                    |     |
|------------------------------|---------------------------------------|-----|
|                              |                                       | 電登録 |
| 登録 一括登録                      |                                       |     |
| 医籍登録番号 ळ 🙊                   |                                       |     |
| 指定医の種別 🛛 🕅                   | 未選択                                   |     |
| 主たる勤務先の医療機関 👩                |                                       |     |
| 医療機関番号                       | Q 検索 全 クリア                            |     |
| 医療機関名                        | 未選択 ▼                                 |     |
| 所在地                          |                                       |     |
|                              |                                       |     |
| 連絡先                          |                                       |     |
| 部署(部門/診療科) 🛷                 |                                       |     |
| 指定医番号 赦 🕅                    |                                       |     |
| 認定登録年月日(必須)                  | 西暦 > 年 未選択 > 月 未選択 > 日                |     |
| 有効期限年月日(必須)                  | 一 市 原 し                               |     |
| コ +#1新史                      |                                       |     |
| ユーウ権の                        | ver una da                            |     |
| 日泊体                          | 来(元·朝)                                |     |
| 雞抦/小慢                        |                                       |     |
| ユーザ権限                        | 一般ユーザ                                 |     |
| 氏名 ळ 🛪                       | 姓名                                    |     |
| 電話番号 👩                       | · · · · · · · · · · · · · · · · · · · |     |
|                              |                                       |     |

#### 3. [登録]ボタンをクリックします。

| 医療機関ユーザ新規登録 |         |  |  |  |  |  |  |
|-------------|---------|--|--|--|--|--|--|
| 登録 一括登録     |         |  |  |  |  |  |  |
| 医籍登録番号(必須)  | 9999999 |  |  |  |  |  |  |
| 指定医の種別      | 難病指定医   |  |  |  |  |  |  |

確認ダイアログが表示されます。

#### 🥖 補足

「医籍登録番号と指定医番号の組み合わせが既に存在します。」とエラーメッセージが表示された場合は、難病・小慢 DB に該当の指定医が既に登録されている可能性があります。登録済みかどうかを確認してください。未登録の場合は、自治体職員よりヘルプデスクへ問合せを行ってください。

4. [OK]ボタンをクリックします。

| a series series are a | の内容 |    |       |
|-----------------------|-----|----|-------|
| ユーザを登録します。よろしいですか?    |     |    | _     |
|                       | - [ | ОК | キャンセル |

5. 画面上部の[メニュー]をクリックし[メニュー]画面を表示します。

| メニュー: | 医療機関ユーザ新規登録 |
|-------|-------------|
| 医療機   | 機関ユーザ新規登録   |

6. [メニュー]画面で、[医療機関ユーザ検索]ボタンをクリックします。

| メニュー | <u>–</u>                |                    |  |
|------|-------------------------|--------------------|--|
|      | ■アクセスキー入力               | Q医療機関ユーザ検索         |  |
|      | Q臨床調査個人票検索・出力           | ■医療機関ユーザ新規登録       |  |
|      | ※ 認定結果豆類はこちらから          | <b>Q</b> 自治体ユーザ検索  |  |
|      | ℃認定処理履歴                 | 自治体ユーザ新規登録         |  |
|      | <b>ロ</b> スキャンファイルアップロード | <b>首</b> 医療機関 一括更新 |  |

[医療機関ユーザ検索]画面が表示されます。

7. 検索項目に手順2で入力した情報を入力し、[検索]ボタンをクリックします。

検索項目の説明については、「5.3.1 [医療機関ユーザ検索]画面」を参照してください。

| ×=ュー > 医療機関_ | <sup>ミューザ検索</sup><br>ユーザ検索 |   |                    |            |          |          |                       |
|--------------|----------------------------|---|--------------------|------------|----------|----------|-----------------------|
|              |                            |   |                    |            | 🛓 IDパスワー | ド通知書一括出力 | ■ 新規登録                |
| ● 検索条件表示     | / 💘 非表示                    |   |                    |            |          |          |                       |
| 都道府県         | 東京都                        | ~ | 氏名                 | 姓          | 名        |          |                       |
| 区・市町村        |                            |   | 医籍登録番号             |            |          |          |                       |
| 医療機関番号       | 医療機関番号入力                   |   | ユーザ種別              | (ユーザ種別を選択) |          | ~        |                       |
| 医療機関名        |                            |   | 有効期限開始             | 西暦 🖌       | 年 未選択    | ▶ 月 未選択  | <b>→</b> 日            |
|              | 未選択 >                      |   |                    |            |          |          |                       |
|              |                            |   | 有効期限終了             | 西暦 🖌       | 年 未選択    | ▶ 月 未選択  | <b>→</b> <sup>□</sup> |
|              |                            |   | IDパスワード<br>通知書出力有無 |            |          | ~        |                       |
|              |                            |   | Q 検索               | クリア        |          |          |                       |

8. 登録したユーザの[ID パスワード通知書ダウンロード]ボタンをクリックします。

| 検索 | 結果件数 2件              |                            |                    |                   |               |                     |            |                    | 表示件数/頁 10 ~                                                                                             |
|----|----------------------|----------------------------|--------------------|-------------------|---------------|---------------------|------------|--------------------|----------------------------------------------------------------------------------------------------|
|    | 医療機関<br>番号/<br>医療機関名 | 部署<br>(部<br>門/<br>診療<br>科) | ユーザID/<br>氏名       | 医籍登録<br>番号        | ユー<br>ザ種<br>別 | 指定医<br>番号           | 有効期限       | IDパスワード<br>通知書出力有無 | 操作                                                                                                    |
|    | /                    | 内科                         | DI968141/<br>内科 太郎 | 第<br>1563242<br>号 | 難<br>指<br>医   | 1111111234111111111 | 2024/01/01 | 未出力<br>(初期/バスワード)  | <ul> <li>ご 編集</li> <li>▲ アカウントロック</li> <li>面 削除</li> <li>▲ IDパスワード<br/>通知書ダウンロード</li> <li>ード</li> </ul> |

確認ダイアログが表示されます。

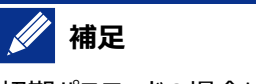

初期パスワードの場合に限り、[ID パスワード通知書ダウンロード]ボタンが表示されます。

9. [OK]ボタンをクリックします。

| の内容                      |         |       |
|--------------------------|---------|-------|
| IDパスワード発行通知書をダウンロードします。よ | ろしいですか? |       |
|                          | ОК      | キャンセル |

「IDPW 発行通知書」の PDF ファイルがダウンロードされます。

以上で、医療機関ユーザの個別登録は完了です。

#### 3.2.2 医療機関ユーザの一括登録

医療機関ユーザを一括登録する手順を次に示します。

- 1. 医療機関からの申請情報を基に、医療機関ユーザデータファイルを作成します。
- 2. [メニュー]画面で、[医療機関ユーザ新規登録]ボタンをクリックします。

| メニュー | _                                                  |              |   |
|------|----------------------------------------------------|--------------|---|
| 1    | ■アクセスキー入力                                          | Q医療機関ユーザ検索   |   |
|      | Q臨床調査個人票検索・出力                                      | ■医療機関ユーザ新規登録 | 1 |
| 3    | <ul> <li>認定結果登録はこちらから</li> <li>認定結果一括登録</li> </ul> | Q自治体ユーザ検索    |   |
|      | の設定処理履歴                                            | ■自治体ユーザ新規登録  |   |
|      |                                                    |              |   |
|      | ■スキャンファイルアップロード                                    | ■医療機関一括更新    |   |

[医療機関ユーザ新規登録]画面が表示されます。

#### 3. [一括登録]タブをクリックします。

| 医療機関ユーザ新規 | 新規登録 |  |     |
|-----------|------|--|-----|
| 登録 一括登録   |      |  | ■登録 |
| 医籍登録番号後類  |      |  |     |

4. [一括登録ファイル]の[参照]ボタンをクリックし、手順1で用意した医療機関ユーザデータフ ァイルを選択します。

| 医病 | - > 医<br>療機関ユーザ新規登録 | 電アップロード  |
|----|---------------------|----------|
|    | 登録 一括登録             |          |
|    | 一括登録ファイル            | 参照 & クリア |
|    | 注意                  |          |

医療機関ユーザデータファイルのファイル形式・フォーマット等が周知資料でお伝えしたものと異なる場合は、エラーとなります。また、文字コードは、UTF-8(BOM あり)としてください。UTF-8 (BOM あり)以外の文字コードにするとエラーとなります。

5. [アップロード]ボタンをクリックします。

| ×=ュ-<br>医療 | - > <sub>医療</sub> | <sup>機関ユーザ新規</sup><br>]ユーザ<br>う | <sup>,登錄</sup><br>新規 | 登録                        |    |       | <b>■</b> アップロ <sup>.</sup> | - 15 |
|------------|-------------------|---------------------------------|----------------------|---------------------------|----|-------|----------------------------|------|
|            | 登録                | 一括登録                            |                      |                           |    |       |                            |      |
|            | 一括章               | 登録ファイル                          |                      | 医療機関ユーザデータファイル-sample.csv | 参照 | ◆ クリア |                            |      |
|            |                   |                                 |                      |                           |    |       |                            |      |

## 🖉 補足

「医籍登録番号と指定医番号の組み合わせが既に存在します。」とエラーメッセージが表示された場合は、難病・小慢 DB に該当の指定医が既に登録されている可能性があります。登録済みかどうかを確認してください。未登録の場合は、自治体職員よりヘルプデスクへ問合せを行ってください。

6. [OK]ボタンをクリックします。

| の内容                      | ł  |       |
|--------------------------|----|-------|
| ユーザ情報をアップロードします。よろしいですか? |    |       |
|                          | ОК | キャンセル |
|                          |    |       |

登録が完了すると自動的に[医療機関ユーザ検索]画面へ遷移します。

7. [ID パスワード通知書出力有無]から[未出力]を選択し、[検索]ボタンをクリックします。

必要に応じて他の検索項目も入力します。検索項目の説明については、「<u>5.3.1</u>[医療機関 <u>ユーザ検索]画面</u>」を参照してください。

| ×ニュー > <sub>医療機関</sub><br>医療機関コ | <sup>ローザ検索</sup><br>Lーザ検索 |                    |            |                         |
|---------------------------------|---------------------------|--------------------|------------|-------------------------|
|                                 |                           |                    |            | ▲ IDパスワード通知書一括出力 📑 新規登録 |
| <ul> <li>● 検索条件表示 /</li> </ul>  | / 📚 非表示                   |                    |            |                         |
| 都道府県                            | 東京都                       | 氏名                 | 姓          | 名                       |
| 区・市町村                           |                           | 医籍登録番号             |            |                         |
| 医療機関番号                          | 医療機関番号入力                  | ユーザ種別              | (ユーザ種別を選択) | ~                       |
| 医療機関名                           |                           | 有効期限開始             | 西暦 🖌       | 年 未選択 、月 未選択 、日         |
|                                 | 未選択 🖌                     |                    |            |                         |
|                                 |                           | 有効期限終了             | 西暦 🗸       | 年 未選択 、 月 未選択 、 日       |
|                                 |                           | IDパスワード<br>通知書出力有無 |            | •                       |
|                                 |                           | Q 検索 全 ク           | U P        |                         |

#### 8. 「IDPW 発行通知書」をダウンロードしたいアカウントのチェックボックスを選択します。

| 検索病         | 告果件数 2件              |                            |                    |                   |               |                       |            |                    | 表示件数/頁 10 🗸                                                                                             |
|-------------|----------------------|----------------------------|--------------------|-------------------|---------------|-----------------------|------------|--------------------|----------------------------------------------------------------------------------------------------|
|             | 医療機関<br>番号/<br>医療機関名 | 部署<br>(部<br>門/<br>診療<br>科) | ユーザID/<br>氏名       | 医籍登録<br>番号        | ユー<br>ザ種<br>別 | 指定医<br>番号             | 有効期限       | IDパスワード<br>通知書出力有無 | 操作                                                                                                    |
|             |                      | 内科                         | DI968141/<br>内科 太郎 | 第<br>1563242<br>号 | 難<br>指<br>医   | 1111111234111111111   | 2024/01/01 | 未出力<br>初順パスワード     | <ul> <li>ご 編集</li> <li>▲ アカウントロック</li> <li>面 削除</li> <li>▲ ID/パスワード<br/>通知書ダウンロード</li> </ul>            |
|             | /                    | 内科                         | DM331503/<br>内科 太郎 | 第<br>1357913<br>号 | 難症            | 111111111111111111111 | 2022/12/31 | 出力済<br>初期バスワード     | <ul> <li>ご 編集</li> <li>▲ アカウントロック</li> <li>● 削除</li> <li>▲ 10パスワード<br/>通知書ダウンロード</li> <li>ード</li> </ul> |
| ec c 1 > >> |                      |                            |                    |                   |               |                       |            |                    |                                                                                                    |

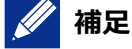

見出し行のチェックボックスを選択すると、表示ページ内の検索結果を全件チェックできます。

| 検索 | 結果件数 2件              |                            |                    |                   |               |                     |            |                    | 表示件数/頁 10 ~                                                                                                    |
|----|----------------------|----------------------------|--------------------|-------------------|---------------|---------------------|------------|--------------------|----------------------------------------------------------------------------------------------------|
|    | 医療機関<br>番号/<br>医療機関名 | 部署<br>(部<br>門/<br>診療<br>科) | ユーザID/<br>氏名       | 医籍登録<br>番号        | ユー<br>ザ種<br>別 | 指定医<br>番号           | 有効期限       | IDパスワード<br>通知書出力有無 | 操作                                                                                                    |
|    | /                    | 内科                         | DI968141/<br>内科 太郎 | 第<br>1563242<br>号 | 難<br>指<br>医   | 1111111234111111111 | 2024/01/01 | 未出力<br>初間/パスワード    | <ul> <li>ご 編集</li> <li>▲ アカウントロック</li> <li>         前 削除         ▲ ID/(スワード<br/>通知書ダウンロード         ード     </li> </ul> |

初期パスワードの場合に限り、[ID パスワード通知書ダウンロード]ボタンが表示されます。

#### 9. [ID パスワード通知書一括出力]をクリックします。

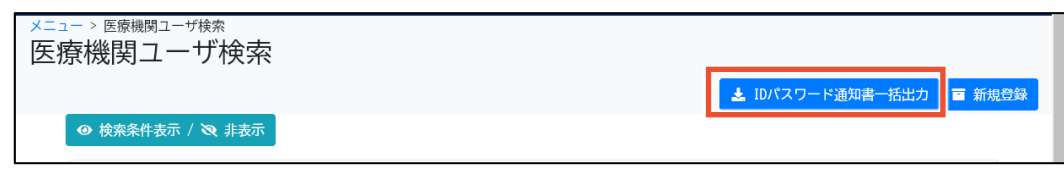

確認ダイアログが表示されます。

10. [OK]ボタンをクリックします。

| の内容                    |         |       |  |  |  |  |
|------------------------|---------|-------|--|--|--|--|
| IDパスワード発行通知書を一括出力します。よ | ろしいですか? | _     |  |  |  |  |
|                        | ОК      | キャンセル |  |  |  |  |

「IDPW 発行通知書」の PDF ファイルが一括でダウンロードされます。

以上で、医療機関ユーザの一括登録は完了です。

## 3.3 医療機関ユーザのアカウント編集

指定医のアカウントの有効期限の変更等、医療機関ユーザのアカウントを編集する手順を次に示します。 なお、アカウント編集作業では、一括更新等はできません。1件ずつアカウントを編集してください。

1. [メニュー]画面で、[医療機関ユーザ検索]ボタンをクリックします。

| メニュー | <u>а</u> —                                |                                                          |
|------|-------------------------------------------|----------------------------------------------------------|
|      | <b>戸</b> アクセスキー入力                         | Q医療機関ユーザ検索                                               |
|      | Q臨床調査個人票検索・出力                             | ■医療機関ユーザ新規登録                                             |
|      | <ul> <li>総定結果登録はこちらから</li> <li></li></ul> | Q自治体ユーザ検索                                                |
|      | ◎認定処理履歴                                   | ■自治体ユーザ新規登録                                              |
|      |                                           | 青広伝地用_午高立                                                |
|      | <b>3</b> 566 C K2 ± 11% LLE               | <ul> <li>■日石(本ユ り)和(A豆)(株)</li> <li>■医療機関一括更新</li> </ul> |

[医療機関ユーザ検索]画面が表示されます。

#### 2. 検索項目を入力し、[検索]ボタンをクリックします。

検索項目の説明については、「5.3.1 [医療機関ユーザ検索]画面」を参照してください。

| ×==-> 医療機関_ | <sup>和一一ザ検索</sup><br>ユーザ検索 |   |                    |              | I TO US        |        |               |            |
|-------------|----------------------------|---|--------------------|--------------|----------------|--------|---------------|------------|
| ● 検索条件表示    | / 🐼 非表示                    |   |                    |              | <b>≥</b> 10/1. | イリート通知 | <b>善一</b> 拓出力 | ■ 新規豆球     |
| 都道府県        | 東京都                        | ~ | 氏名                 | 姓            | 名              |        |               |            |
| 区・市町村       |                            |   | 医籍登録番号             |              |                |        |               |            |
| 医療機関番号      | 医療機関番号入力                   |   | ユーザ種別              | (ユーザ種別を選択)   |                | ~      |               |            |
| 医療機関名       |                            |   | 有効期限開始             | 西暦 ~         | 年未過            | 選択 ~ 月 | 未選択           | <b>~</b> ⊟ |
|             | 未選択 🖌                      |   |                    |              |                |        |               |            |
|             |                            |   | 有効期限終了             | 西暦 🖌         | 年未過            | 選択 > 月 | 未選択           | ~ 日        |
|             |                            |   | IDパスワード<br>通知書出力有無 |              |                | ~      |               |            |
|             |                            |   | Q 検索 ✿ 2           | ד <b>ע</b> ל |                |        |               |            |

#### 3. 編集したい医療機関ユーザの[編集]ボタンをクリックします。

| Image: Normal stateNormal stateNormal stateNormal stateNormal stateNormal stateImage: Normal stateImage: Normal state | 検索約 | 结果件数 2件              |                            |                    |                   |               |                       |            |                    | 表示件数/頁 10 🗸                                                                                  |
|----------------------------------------------------------------------------------------------------|-----|----------------------|----------------------------|--------------------|-------------------|---------------|-----------------------|------------|--------------------|----------------------------------------------------------------------------------------------|
| □       「本料       D1968141/       第       影響       11111123411111111       2024/01/01       未出力       「本       第       アカウントロック       ●       ●       ●       ●       ●       ●       ●       ●       ●       ●       ●       ●       ●       ●       ●       ●       ●       ●       ●       ●       ●       ●       ●       ●       ●       ●       ●       ●       ●       ●       ●       ●       ●       ●       ●       ●       ●       ●       ●       ●       ●       ●       ●       ●       ●       ●       ●       ●       ●       ●       ●       ●       ●       ●       ●       ●       ●       ●       ●       ●       ●       ●       ●       ●       ●       ●       ●       ●       ●       ●       ●       ●       ●       ●       ●       ●       ●       ●       ●       ●       ●       ●       ●       ●       ●       ●       ●       ●       ●       ●       ●       ●       ●       ●       ●       ●       ●       ●       ●       ●       ●       ●       ●       ●       ●                                                                                                    |     | 医療機関<br>番号/<br>医療機関名 | 部署<br>(部<br>門/<br>診療<br>科) | ユーザID/<br>氏名       | 医籍登録<br>番号        | ユー<br>ザ種<br>別 | 指定医<br>番号             | 有効期限       | IDパスワード<br>通知書出力有無 | 操作                                                                                           |
| □ 内科 DM31503/ 第 内科 太郎 内科 太郎 内科 太郎 指定 医 1111111111111111111111111111111111                                                                                                    |     | /                    | 内科                         | DI968141/<br>内科 太郎 | 第<br>1563242<br>号 | 難 指 医         | 1111111234111111111   | 2024/01/01 | 未出力<br>30時/バスワート   | <ul> <li>☑ 編集<br/>ック</li> <li>◎ 消除</li> <li>▲ ID/(スワード<br/>通知書ダウンロ<br/>ード</li> </ul>         |
|                                                                                                    |     | /                    | 内科                         | DM331503/<br>内科 太郎 | 第<br>1357913<br>号 | 難病定医          | 111111111111111111111 | 2022/12/31 | 出力済                | <ul> <li>☑ 編集</li> <li>▲ アカウントロック</li> <li>適 消除</li> <li>▲ ID/パスワード<br/>通知書ダウンロード</li> </ul> |

[医療機関ユーザ編集]画面が表示されます。

#### 4. 必要に応じてアカウントの情報を編集します。

各項目の説明については、「5.3.3 [医療機関ユーザ編集]画面」を参照してください。

|                | 機関ユーザ編集<br>-                                                                                                    |   |
|----------------|----------------------------------------------------------------------------------------------------|---|
|                |                                                                                                    | 除 |
| 医籍登録番号 🛛 🔊     | CONTENNAME OF CONTENNAME OF CONTENNAME OF CONTENNAME OF CONTENNAME OF CONTENNAME OF CONTENNAME OF CONTENNAME OF |   |
| 指定医の種別         | 難病指定医                                                                                                    |   |
| 主たる勤務先の医療機関 🐼  |                                                                                                    |   |
| 医療機関番号         | Q 検索 全 クリア                                                                                                    |   |
|                | THE COMPANY TALLS IN                                                                                            |   |
| 医療機関名          | : 医院 ~                                                                                                    |   |
| 所在地            |                                                                                                    |   |
|                | 北海道:                                                                                                    |   |
| 連絡先            | 10-10-100                                                                                                    |   |
| 部署(部門/診療科) 🛛 🔊 | 内科                                                                                                    |   |
| 指定医番号          | 11111123411111111                                                                                               |   |
| 認定登録年月日        | 2022/01/01                                                                                                    |   |
| 有効期限年月日(10月    | 西曆 🗸 2024 年 01 🗸 月 01 🗸 日                                                                                       |   |
| ユーザ種別          | 難病指定医                                                                                                    |   |
| 自治体            | 北海道                                                                                                    |   |
| 難病/小慢          | 難病                                                                                                    |   |
| ユーザ権限          | 一般ユーザ                                                                                                    |   |
| ユーザID          | DI968141                                                                                                    |   |
| 氏名(数象)         | 内科 太郎                                                                                                    |   |
| 電話番号 必須        | 03 - 0000 - 0000                                                                                                |   |
### 5. [更新]ボタンをクリックします。

| ×=ュー> 医療機関ユーザ検索><br>医療機関ユーザ編 | 医療機関ユーザ編集<br><b>集</b> | <b>三 更新</b> |
|------------------------------|-----------------------|-------------|
| 医籍登録番号 👩                     |                       |             |
| 指定医の種別                       | 難病指定医                 |             |

確認ダイアログが表示されます。

#### 6. [OK]ボタンをクリックします。

[有効期限年月日]を延長した場合、更新と併せて、医療機関ユーザの暗号化鍵の失効処 理が行われます。暗号化鍵が失効した医療機関ユーザは、次回ログイン時に、初回ログインと 同様に暗号化鍵ファイルの登録が必要です。なお、自治体ユーザが行う操作はありません。

以上で、医療機関ユーザのアカウント編集は完了です。

# 3.4 医療機関ユーザの削除

医療機関ユーザを削除する手順を次に示します。

1. [メニュー]画面で、[医療機関ユーザ検索]ボタンをクリックします。

| ×=1-<br>×=: | 1-                                                        |              |   |
|-------------|-----------------------------------------------------------|--------------|---|
|             | ■アクセスキー入力                                                 | Q医療機関ユーザ検索   | ] |
|             | <ul> <li>Q臨床調査個人票検索・出力</li> <li>※ 認定結果登録はこちらから</li> </ul> | ■医療機関ユーザ新規登録 |   |
|             | ■認定結果─括登録                                                 | Q自治体ユーザ検索    |   |
|             | ∋認定処理履歴                                                   | ■自治体ユーザ新規登録  |   |
|             | <b>ロ</b> スキャンファイルアップロード                                   | ■医療機関一括更新    |   |

[医療機関ユーザ検索]画面が表示されます。

#### 2. 検索項目を入力し、[検索]ボタンをクリックします。

検索項目の説明については、「5.3.1 [医療機関ユーザ検索]画面」を参照してください。

| S f f f f f f f f f f f f f f f f f f f | <sup>関ユーザ検索</sup><br>ユーザ検索 |   |                    |            |          |           |            |
|-----------------------------------------|----------------------------|---|--------------------|------------|----------|-----------|------------|
|                                         |                            |   |                    |            | 🛓 IDパスワー | ・ド通知書一括出力 | 💿 新規登録     |
| ❷ 検索条件表示                                | / 🔌 非表示                    |   |                    |            |          |           |            |
| 都道府県                                    | 東京都                        | * | 氏名                 | 姓          | 名        |           |            |
| 区・市町村                                   |                            |   | 医籍登録番号             |            |          |           |            |
| 医療機関番号                                  | 医療機関番号入力                   |   | ユーザ種別              | (ユーザ種別を選択) |          | ~         |            |
| 医療機関名                                   |                            |   | 有効期限開始             | 西暦 🖌       | 年 未選択    | ▶ 月 未選択   | <b>~</b> ⊟ |
|                                         | 未選択 >                      |   |                    |            |          |           |            |
|                                         |                            |   | 有効期限終了             | 西暦 🖌       | 年 未選択    | ▶ 月 未選択   | • ⊟        |
|                                         |                            |   | IDパスワード<br>通知書出力有無 |            |          | ~         |            |
|                                         |                            |   | Q 検索               | クリア        |          |           |            |

### 3. 削除したい医療機関ユーザの[削除]ボタンをクリックします。

| 検索約 | 吉果件数 2件              |                            |                    |                   |               |                     |            |                    | 表示件数/頁 10 ~                                                                                  |
|-----|----------------------|----------------------------|--------------------|-------------------|---------------|---------------------|------------|--------------------|----------------------------------------------------------------------------------------------|
|     | 医療機関<br>番号/<br>医療機関名 | 部署<br>(部<br>門/<br>診療<br>科) | ユーザID/<br>氏名       | 医籍登録<br>番号        | ユー<br>ザ種<br>別 | 指定医<br>番号           | 有効期限       | IDパスワード<br>通知書出力有無 | 操作                                                                                           |
|     | /                    | 内科                         | DI968141/<br>内科 太郎 | 第<br>1563242<br>号 | 難病<br>指<br>医  | 1111111234111111111 | 2024/01/01 | 未出力<br>初期パスワード     | <ul> <li>ご 編集</li> <li>♪ アカウントロック</li> <li>前 削除</li> <li>▲ ID/(スワード<br/>通知書ダウンロード</li> </ul> |

確認ダイアログが表示されます。

## 4. [OK]ボタンをクリックします。

| ユーザを削除します。よろしいですか? | の内容 |       |
|--------------------|-----|-------|
|                    | ок  | キャンセル |
| ✓ 補足               |     |       |

医療機関ユーザを削除した場合、ユーザの削除と併せて、医療機関ユーザの暗号化鍵の失効 処理が行われます。

以上で、医療機関ユーザの削除は完了です。

# 3.5 医療機関ユーザのアカウントロック解除

医療機関ユーザのアカウントロックを解除する手順を次に示します。

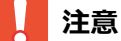

- 指定医である医療機関ユーザの責任者がアカウントロックした場合は、自治体へご連絡があり ます。自治体職員は連絡者が責任者本人であることを確認したうえで、アカウントロック解除を 行ってください。
- 情報システム部門等、指定医以外のユーザが責任者の場合は、医療機関や自治体では責任者のアカウントロック解除ができません。ログイン失敗などを繰り返し、自動アカウントロックが行われた場合はヘルプデスクまでご連絡ください。
- 1. [メニュー]画面で、[医療機関ユーザ検索]ボタンをクリックします。

| ×=1-<br>×二 | <u>а</u> —                                                |                   |   |
|------------|-----------------------------------------------------------|-------------------|---|
| [          | ■アクセスキー入力                                                 | Q医療機関ユーザ検索        | ] |
| [          | <ul> <li>Q臨床調査個人票検索・出力</li> <li>※ 認定株果登録はこちらから</li> </ul> | ■医療機関ユーザ新規登録      |   |
| (          | ■認定結果一括登錄                                                 | <b>Q</b> 自治体ユーザ検索 |   |
| (          | ∋認定処理履歴                                                   | ■自治体ユーザ新規登録       |   |
| [          | 国スキャンファイルアップロード                                           | ■医療機関一括更新         |   |

[医療機関ユーザ検索]画面が表示されます。

#### 2. 検索項目を入力し、[検索]ボタンをクリックします。

検索項目の説明については、「5.3.1 [医療機関ユーザ検索]画面」を参照してください。

| 医療機関コ                          | ーザ検索     |                    |            |          |            |                       |
|--------------------------------|----------|--------------------|------------|----------|------------|-----------------------|
|                                |          |                    |            | 🛓 IDパスワー | - ド通知書一括出力 | ■ 新規登録                |
| <ul> <li>● 検索条件表示 /</li> </ul> | 🔉 非表示    |                    |            |          |            |                       |
| 都道府県                           | 東京都      | 氏名                 | 姓          | 名        |            |                       |
| 区・市町村                          |          | 医籍登録番号             |            |          |            |                       |
| 医療機関番号                         | 医療機関番号入力 | ユーザ種別              | (ユーザ種別を選択) |          | ~          |                       |
| 医療機関名                          |          | 有効期限開始             | 西暦 🖌       | 年未選択     | ▶ 月 未選択    | <b>~</b> 日            |
|                                | 未選択 ~    |                    |            |          |            |                       |
|                                |          | 有効期限終了             | 西暦 🖌       | 年 未選択    | ▶ 月 未選択    | <b>~</b> <sup>日</sup> |
|                                |          | IDパスワード<br>通知書出力有無 |            |          | •          |                       |
|                                |          | Q 検索 & クリ          | Jア         |          |            |                       |

3. アカウントロック解除したい医療機関ユーザの[アカウントロック解除]ボタンをクリックします。

| 医療機関<br>番号/<br>医療機関名 | 部署<br>(部<br>門/<br>診療<br>科) | ユーザID/<br>氏名                           | 医籍登録<br>番号        | ユー<br>ザ種<br>別 | 指定医<br>番号               | 有効期限       | IDパスワード<br>通知書出力有無 | 操作                          |
|----------------------|----------------------------|----------------------------------------|-------------------|---------------|-------------------------|------------|--------------------|-----------------------------|
| /                    | 内科                         | DM331503/<br>内科 太郎<br><b>アカウントロック中</b> | 第<br>1357913<br>号 | 難病<br>指定<br>医 | 11111111111111111111111 | 2022/12/31 | 出力済<br>初期パスワード     | <b>面</b> アカ<br>ウントロ<br>ック解除 |

確認ダイアログが表示されます。

#### 4. [OK]ボタンをクリックします。

| Ø                      | 内容 |  |
|------------------------|----|--|
| アカウントロックを解除します。よろしいですか | ?  |  |
|                        |    |  |

以上で、医療機関ユーザのアカウントロック解除は完了です。

# 💉 補足

アカウントロック解除しても、パスワードは初期化されません。該当ユーザがパスワードを忘れた場合 は、[パスワード初期化]ボタンをクリックしてパスワードを初期化してください。初期パスワードが該当ユ ーザにメールで通知されます。

|   | 医療機関<br>番号/<br>医療機関<br>名 | 部署<br>(部門/<br>診療<br>科) | ユーザID/<br>氏名      | 医籍登<br>録<br>番号 | ユーザ種別 | 指定医<br>番号 | 有効期限       | IDパスワード<br>通知書出力有<br>無 | 操作                                                                             |
|---|--------------------------|------------------------|-------------------|----------------|-------|-----------|------------|------------------------|--------------------------------------------------------------------------------|
| 0 | AB12345/<br>○○病院         | 00外<br>科               | USER001/<br>OO AA | 第00号           | 難病指定医 | 123456    | 2021/12/01 | 出力済                    | <ul> <li>ば 極集</li> <li>★ パスワード初期化</li> <li>▲ アカウントロック</li> <li>面 削除</li> </ul> |

# 3.6 医療機関ユーザの主たる勤務先の医療機関の一括更新

医療機関ユーザの主たる勤務先の医療機関の一括更新を実行することで、旧医療機関を主たる勤務 先の医療機関とする指定医および責任者について、主たる勤務先の医療機関が新医療機関に、兼務 する医療機関が旧医療機関に更新されます。

医療機関ユーザの主たる勤務先の医療機関を一括更新する手順を次に示します。

#### 1. [メニュー]画面で、[医療機関一括更新]ボタンをクリックします。

| ×=<br>×=                |              |
|-------------------------|--------------|
| ■アクセスキー入力               | Q医療機関ユーザ検索   |
|                         | ■医療機関ユーザ新規登録 |
| <b>冒</b> 認定結果一括登錄       | Q自治体ユーザ検索    |
| う認定処理履歴                 | ■自治体ユーザ新規登録  |
| <b>■</b> スキャンファイルアップロード | ■医療機関一括更新    |

[医療機関一括更新]画面が表示されます。

### 2. 検索項目を入力し、[検索]ボタンをクリックします。

検索項目の説明については、「5.3.4 [医療機関一括更新]画面」を参照してください。

| <sup>→</sup><br>医療機関一括更<br>「<br>大<br>二<br>→<br>医療機関<br>一<br>括<br>更<br>新<br>一<br>活<br>更<br>新<br>一<br>活<br>更<br>一<br>活<br>更<br>一<br>活<br>更<br>一<br>活<br>更<br>一<br>二<br>二<br>一<br>二<br>二<br>二<br>二<br>二<br>二<br>二<br>二<br>二<br>二<br>二<br>二<br>二 | 新   |      |       | ☑ 医療機関ユーザチェッ | ל |
|----------------------------------------------------------------------------------------------------|-----|------|-------|--------------|---|
| <ul> <li>● 検索条件表示 / </li> </ul>                                                                                                    | 非表示 |      |       |              |   |
| 一括更新日                                                                                                    |     |      | ~     |              |   |
| 医療機関コード                                                                                                    |     |      |       |              |   |
|                                                                                                    |     | Q 検索 | ₫ クリア |              |   |

### 3. [医療機関ユーザチェック]ボタンをクリックします。

| ×=ı-<br>医療 |                        | 新              |                    |              |            |            |      |
|------------|------------------------|----------------|--------------------|--------------|------------|------------|------|
|            |                        |                |                    |              |            | 医療機関ユーザチ   | Fェック |
|            | ● 検索条件表示 /             | ❷ 非表示          |                    |              |            |            |      |
|            | 一括更新日                  |                | ~                  |              |            |            |      |
|            | 医療機関コード                |                |                    |              |            |            |      |
|            |                        | Q検索            | 🌢 クリア              |              |            |            |      |
|            | 検索結果件数 2件              |                |                    |              | 表示件数/〕     | 頁 10 ~     |      |
|            | 登録日時                   | 旧医療機関コード/医療機関名 | 新医療機関コード/医療機<br>関名 | 一括更新実行<br>日時 | 処理ユー<br>ザ数 | 操作         |      |
|            | 2024/06/20<br>11:00:00 | 2813000193 /   | 2813002264 /       |              |            | च ─括<br>更新 |      |
|            | 2024/06/20<br>11:00:00 | 2813002405 /   | 2813002702 /       |              |            | ■ 一括<br>更新 |      |
|            |                        | «« «           | 1 > >>             |              |            |            |      |

確認ダイアログが表示されます。

4. [OK]ボタンをクリックします。

| の内容                      |    |       |  |  |
|--------------------------|----|-------|--|--|
| 医療機関ユーザをチェックします。よろしいですか? |    |       |  |  |
|                          | ОК | キャンセル |  |  |

5. 一括更新したい医療機関の[一括更新]ボタンをクリックします。

| 検索結果件数 1件              |                |                    | 表示件数/        | 頁 10 🗸     |            |
|------------------------|----------------|--------------------|--------------|------------|------------|
| 登録日時                   | 旧医療機関コード/医療機関名 | 新医療機関コード/医療機<br>関名 | 一括更新実行<br>日時 | 処理ユー<br>ザ数 | 操作         |
| 2024/06/20<br>11:00:00 | 2813000193 / : | 2813002264 /       |              |            | ■ 一括更<br>新 |
|                        | «κ κ           | 1 > >>             |              |            |            |

確認ダイアログが表示されます。

6. [OK]ボタンをクリックします。

| の内容                                        | 2  |       |  |  |  |
|--------------------------------------------|----|-------|--|--|--|
| 旧医療機関に所属する指定医の主たる医療機関を一括更新します。よろしいで<br>すか? |    |       |  |  |  |
|                                            | ОК | キャンセル |  |  |  |

以上で、医療機関ユーザの主たる勤務先の医療機関の一括更新は完了です。

# 4. 自治体ユーザの管理

自治体ユーザの管理について説明します。ユーザ種別によりできる操作や運用が異なるため、「<u>4.1 自</u> <u>治体ユーザの権限</u>」で確認してください。

ここでは次の操作について説明します。

- ●「4.2 自治体の一般ユーザの新規登録」:自治体ユーザのアカウントを新規登録します。
- ●「4.3 自治体の一般ユーザの削除」:自治体ユーザのアカウントを削除します。
- 「<u>4.4 自治体の一般ユーザのアカウントロック解除</u>」: 自治体ユーザがアカウントロックされた場 合にロック解除します。

# 4.1 自治体ユーザの権限

自治体ユーザの権限の種類と、ユーザ管理業務の操作可否について説明します。

### 4.1.1 自治体ユーザの権限の種類

自治体ユーザの権限には、次の種類があります。

#### (1) 管理者

- 自治体ユーザの新規登録、削除、アカウントロック解除等のユーザ管理ができる権限です。
- 管理者の権限は、各自治体で1名のみ設定できます。
- 管理者の権限が設定されたアカウントは、自治体内で引き継ぎ等を行い、使用してください。
- 自治体では管理者の権限の設定はできません。必要な場合は、厚生労働省に申請してください。

#### (2) 一般ユーザ

- 臨個票や意見書のデータ連携や審査結果の入力等ができる権限です。
- 一般ユーザのアカウントは、自治体の管理者権限を持つユーザが新規登録をします。

### 4.1.2 自治体ユーザの権限でのユーザ管理業務の操作可否

| 西来 | 白海什了一些不管理学家                        | 自治  | 台体    | 厚生労働省      |  |
|----|------------------------------------|-----|-------|------------|--|
| 項留 | 日泊神ユーリの目珪未務                        | 管理者 | 一般ユーザ | または運用事業者   |  |
| 1  | 管理者権限ユーザの新規登録                      | -   | -     | $\bigcirc$ |  |
| 2  | 管理者権限ユーザの削除                        | -   | -     | $\bigcirc$ |  |
| 3  | 管理者権限ユーザのアカウントロッ<br>ク・アカウントロック解除   | _   | -     | 0          |  |
| 4  | 一般ユーザ権限ユーザの新規登録                    | 0   | _     | _          |  |
| 5  | 一般ユーザ権限ユーザの削除                      | 0   | -     | $^{\ast}$  |  |
| 6  | 一般ユーザ権限ユーザのアカウント<br>ロック・アカウントロック解除 | 0   | _     | 0*         |  |

自治体ユーザの管理業務について、操作可能な権限を次に示します。

凡例 〇:操作可 -:操作不可

注※ 自治体の一般ユーザ権限ユーザの削除およびアカウントロック解除は厚生労働省や運用事業 者でも実施できますが、原則として自治体で実施します。

# 4.2 自治体の一般ユーザの新規登録

自治体の管理者が一般ユーザを新規登録する手順を次に示します。

### 注意

自治体の管理者の新規登録は、運用事業者が行います。自治体では管理者の新規登録はできません。

1. [メニュー]画面で、[自治体ユーザ新規登録]ボタンをクリックします。

| ×=<br>×=                     |              |
|------------------------------|--------------|
| ■アクセスキー入力                    | Q医療機関ユーザ検索   |
| Q臨床調查個人票検索・出力 ※ 認定結果登録はこちらから | ■医療機関ユーザ新規登録 |
| ■認定結果一括登録                    | Q自治体ユーザ検索    |
| ∋認定処理履歴                      | ■自治体ユーザ新規登録  |
| <b>ロ</b> スキャンファイルアップロード      | ■医療機関一括更新    |

[自治体ユーザ新規登録]画面が表示されます。

### 2. 各項目を入力します。

入力項目の説明については、「5.4.2 [自治体ユーザ新規登録]画面」を参照してください。

| ×ニュー > 自治体ユーザ新<br>自治体ユーザ | <sup>129録</sup><br>所規登録<br> |
|--------------------------|-----------------------------|
| ユーザ種別                    | 自治体                         |
| 自治体                      | 東京都                         |
| 難病/小慢 🜌                  |                             |
| ユーザ権限                    | -般ユーザ                       |
| 部署                       |                             |
| 氏名 🜌                     | 姓名                          |
| 電話番号                     |                             |
| メールアドレス                  |                             |

#### 3. [登録]ボタンをクリックします。

| ×=ュー > 自治体ユーザ新<br>自治体ユーザ | 新規登録    | ■ 登録 |
|--------------------------|---------|------|
| ユーザ種別                    | 自治体     |      |
| 自治体                      | 東京都     |      |
| 難病/小慢 🜌                  | ■難病 □小慢 |      |
| ユーザ権限                    | 一般ユーザ   |      |
| 部署                       | 障害支援課   |      |
| 氏名 赦 須                   | 自治体 ようこ |      |
| 電話番号                     |         |      |
| メールアドレス                  |         |      |

確認ダイアログが表示されます。

4. [OK]ボタンをクリックします。

| 1 - 10 Mar 1 - 10 - 10 - 10 - 10 - 10 - 10 - 10 - | の内容 |    |       |
|---------------------------------------------------|-----|----|-------|
| ユーザを登録します。よろしいですか?                                |     |    |       |
|                                                   |     | ОК | キャンセル |

5. 画面上部の[メニュー]をクリックし[メニュー]画面を表示します。

|       |           | - | - |  |      |
|-------|-----------|---|---|--|------|
| ×===× | 治体ユーザ新規登録 |   |   |  |      |
| 目冶体   | ユーザ新規登録   |   |   |  |      |
|       |           |   |   |  | ■ 登録 |

6. [メニュー]画面で、[自治体ユーザ検索]をクリックします。

| ×=ュ-<br>メニュ・ | _                         |              |   |
|--------------|---------------------------|--------------|---|
| -            | アクセスキー入力                  | Q医療機関ユーザ検索   |   |
| C            | 臨床調査個人票検索・出力 認定結果登録はこちらから | ■医療機関ユーザ新規登録 |   |
| -            | 國定結果一括登録                  | Q自治体ユーザ検索    | ] |
| 5.<br>2      | D認定処理履歴                   | 国自治体ユーザ新規登録  |   |
|              | スキャンファイルアップロード            | ■医療機関一括更新    |   |

[自治体ユーザ検索]画面が表示されます。

#### 7. 次のいずれかに手順2で入力した情報を入力し、[検索]ボタンをクリックします。

- [難病/小慢]
- [部署]
- [氏名]

検索項目の説明については、「5.4.1 [自治体ユーザ検索]画面」を参照してください。

| ×=ュ-> <sub>自治体ユーザ検索</sub><br>自治体ユーザ検索 |            |    | ■ 新規登録 |
|---------------------------------------|------------|----|--------|
| ● 検索条件表示 / ≷ 非表示                      |            |    |        |
| 難病/小慢 ◎ 難病 ○ 小慢 ○ 全て                  | 署笔         |    |        |
|                                       | 氏名         | 姓名 |        |
|                                       | Q 検索 & クリア |    |        |

## 8. 登録したユーザの[ID パスワード通知書ダウンロード]ボタンをクリックします。

| 検索結果件数 2件 表示件数/頁 |          |          |         |                  | 表示件数/頁 10 🖌                                                                            |
|------------------|----------|----------|---------|------------------|----------------------------------------------------------------------------------------|
| 難病/小慢            | ユーザID    | 部署       | 氏名      | 電話番号/<br>メールアドレス | 操作                                                                                     |
| 難病               | MJ959693 | 障害支援課    | 自治体 ようこ |                  | <ul> <li>▲IDパスワード通知書ダウンロード</li> <li>※ パスワード初期化</li> <li>論 アカウントロック</li> <li></li></ul> |
| 難病/小慢            | MO848816 | こども家庭支援課 | 自治体 太郎  |                  | <ul> <li>▲IDパスワード通知書ダウンロード</li> <li>☆ パスワード初期化</li> <li>品 アカウントロック</li> <li></li></ul> |

確認ダイアログが表示されます。

### 9. [OK]ボタンをクリックします。

| の内容                             |    |       |  |  |
|---------------------------------|----|-------|--|--|
| IDバスワード発行通知書をダウンロードします。よろしいですか? |    |       |  |  |
|                                 | ок | キャンセル |  |  |

「IDPW 発行通知書」がダウンロードされます。

以上で、自治体の一般ユーザの新規登録は完了です。

# 4.3 自治体の一般ユーザの削除

自治体の一般ユーザを削除する手順を次に示します。

### 注意

自治体の管理者の削除は、運用事業者が行います。自治体では管理者の削除はできません。

### 1. [メニュー]画面で、[自治体ユーザ検索]ボタンをクリックします。

| メニュー | <u>а</u> —                   |                   |   |
|------|------------------------------|-------------------|---|
|      | ■アクセスキー入力                    | Q医療機関ユーザ検索        | ] |
|      | Q臨床調查個人票検索・出力 ※ 認定結果登録はこちらから | ■医療機関ユーザ新規登録      | ] |
|      | ■認定結果一括登録                    | <b>Q</b> 自治体ユーザ検索 |   |
|      | つ認定処理履歴                      | ■自治体ユーザ新規登録       | ] |
|      | <b>■</b> スキャンファイルアップロード      | ■医療機関一括更新         |   |

[自治体ユーザ検索]画面が表示されます。

#### 2. 次のいずれかを入力し、[検索]ボタンをクリックします。

- [難病/小慢]
- [部署]
- [氏名]

検索項目の説明については、「5.4.1 [自治体ユーザ検索]画面」を参照してください。

| ×=ュ-> 自治体ユーザ検索<br>自治体ユーザ検索 |            |    | ■ 新規登録 |
|----------------------------|------------|----|--------|
| ● 検索条件表示 / ≷ 非表示           |            |    |        |
| 難病/小慢 ○難病 ○小慢 ○全て          | 部署         |    |        |
|                            | 氏名         | 姓名 |        |
|                            | Q 検索 👲 クリア |    |        |

### 3. 削除したい一般ユーザの[削除]ボタンをクリックします。

| 検索結果件数 | 検索結果件数 2件 表示件数/頁 10 ~ |          |         |                  |                                                                                                    |
|--------|-----------------------|----------|---------|------------------|----------------------------------------------------------------------------------------------------|
| 難病/小慢  | ユーザID                 | 部署       | 氏名      | 電話番号/<br>メールアドレス | 操作                                                                                                    |
| 難病     | MJ959693              | 障害支援課    | 自治体 ようこ |                  | <ul> <li>▲IDパスワード通知書ダウンロード</li> <li>★ パスワード初期化</li> <li>▲ アカウントロック</li> <li>         面 削除     </li> </ul> |
| 難病/小慢  | M0848816              | こども家庭支援課 | 自治体 太郎  |                  | <ul> <li>★IDバスワード通知書ダウンロード</li> <li>★ パスワード初期化</li> <li>▲ アカウントロック</li> <li>         前 削除     </li> </ul> |

確認ダイアログが表示されます。

### 4. [OK]ボタンをクリックします。

| の内                 | 容  |       |
|--------------------|----|-------|
| ユーザを削除します。よろしいですか? |    |       |
|                    | ОК | キャンセル |

以上で、自治体の一般ユーザの削除は完了です。

# 4.4 自治体の一般ユーザのアカウントロック解除

自治体の一般ユーザのアカウントロックを解除する手順を次に示します。

### 注意

自治体の管理者のアカウントロック解除は、システム運営主体が行います。自治体では管理者のアカ ウントロック解除はできません。

1. [メニュー]画面で、[自治体ユーザ検索]ボタンをクリックします。

| ×==-<br>×==-                    |              |
|---------------------------------|--------------|
| ■アクセスキー入力                       | Q医療機関ユーザ検索   |
| Q臨床調査個人票検索・出力<br>※ 認定結果登録はこちらから | ■医療機関ユーザ新規登録 |
| ■認定結果一括登録                       | Q自治体ユーザ検索    |
| う認定処理履歴                         | ■自治体ユーザ新規登録  |
| ■スキャンファイルアップロード                 | ■医療機関一括更新    |

[自治体ユーザ検索]画面が表示されます。

### 2. 次のいずれかを入力し、[検索]ボタンをクリックします。

- [難病/小慢]
- [部署]
- [氏名]

検索項目の説明については、「5.4.1 [自治体ユーザ検索]画面」を参照してください。

| ×ニュー > 自治体ユー・<br>自治体ユー† | <sup>げ検索</sup><br>げ検索 |          |    | ■ 新規登録 |
|-------------------------|-----------------------|----------|----|--------|
| ● 検索条件表示                | / 🔌 非表示               |          |    |        |
| 難病/小慢                   | ◉ 難病 ○ 小慢 ○ 全て        | 署临       |    |        |
|                         |                       | 氏名       | 姓名 |        |
|                         |                       | Q 検索 クリア |    |        |

3. アカウントロック解除したい一般ユーザの[アカウントロック解除]ボタンをクリックします。

| 検索結果件数 1 | 件        |          |                     |                  | 表示件数/頁 10 ~  |
|----------|----------|----------|---------------------|------------------|--------------|
| 難病/小慢    | ユーザID    | 部署       | 氏名                  | 電話番号/<br>メールアドレス | 操作           |
| 難病/小慢    | M0848816 | こども家庭支援課 | 自治体 太郎<br>アカウントロック中 |                  | よ アカウントロック解除 |

確認ダイアログが表示されます。

### 4. [OK]ボタンをクリックします。

| の内容                     | Ŧ  |       |
|-------------------------|----|-------|
| アカウントロックを解除します。よろしいですか? |    |       |
|                         | ОК | キャンセル |

以上で、自治体の一般ユーザのアカウントロック解除は完了です。

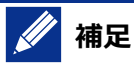

アカウントロック解除しても、パスワードは初期化されません。該当ユーザがパスワードを忘れた場合 は、[パスワード初期化]ボタンをクリックしてパスワードを初期化し、[IDパスワード通知書ダウンロード] をクリックして「IDPW 発行通知書」をダウンロードしてください。

| 検索結果件数 | 1件       |          |        |                  | 表示件数/頁 10 ~                                                                                 |
|--------|----------|----------|--------|------------------|---------------------------------------------------------------------------------------------|
| 難病/小慢  | ユーザID    | 部署       | 氏名     | 電話番号/<br>メールアドレス | 操作                                                                                          |
| 難病/小慢  | M0848816 | こども家庭支援課 | 自治体 太郎 |                  | <ul> <li>▲IDバスワード通知書ダウンロード</li> <li>※ バスワード初期化</li> <li>▲ アカウントロック</li> <li>面 削除</li> </ul> |

# 5. 画面項目の説明

この章では、各画面のボタン、入力項目、表示項目について説明します。

# 5.1 画面一覧

難病・小慢 DB の画面遷移について、初回ログインからメニュー画面を表示するまでと、通常ログインに分けて説明します。

## 5.1.1 初回ログインする場合

難病・小慢 DB に初回ログインする際、ログイン画面からメニュー画面を表示するまでの画面遷移を次 に示します。

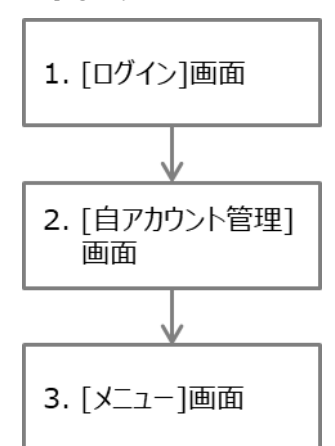

| 項番 | 画面           | 説明                       | 参照先          |
|----|--------------|--------------------------|--------------|
| 1  | [ログイン]画面     | 難病DBまたは小慢DBにログインします。     | <u>5.2.2</u> |
| 2  | [自アカウント管理]画面 | ユーザ自身のアカウント情報を更新しま<br>す。 | <u>5.2.3</u> |
| 3  | [ーニス]画面      | 難病 DB または小慢 DB のメニューです。  | <u>5.2.5</u> |

48

## 5.1.2 通常ログインする場合

難病・小慢 DB に通常ログインする場合の画面遷移を次に示します。 2. [パスワード初期化] 1. [ログイン]画面 画面  $\overline{\mathbf{V}}$ 4. [自アカウント管理] 3. [メニュー]画面 画面 5. [医療機関ユーザ 7. [医療機関ユーザ 検索]画面 編集]画面 6. [医療機関ユーザ < € 新規登録]画面 8. [医療機関一括更 4 新]画面 9. [自治体ユーザ検 索]画面 10. [自治体ユーザ新 < 規登録]画面

| 項番 | 画面                  | 説明                               | 参照先          |
|----|---------------------|----------------------------------|--------------|
| 1  | [ログイン]画面            | 難病 DB または小慢 DB にログインします。         | <u>5.2.2</u> |
| 2  | [パスワード初期化]画面        | パスワードを初期化します。                    | <u>5.2.4</u> |
| 3  | [メニュー]画面            | 難病 DB または小慢 DB のメニューです。          | <u>5.2.5</u> |
| 4  | [自アカウント管理]画面        | ユーザ自身のアカウント情報を更新しま<br>す。         | <u>5.2.3</u> |
| 5  | [医療機関ユーザ検索]画面       | 医療機関ユーザを検索し、ユーザ管理を<br>します。       | <u>5.3.1</u> |
| 6  | [医療機関ユーザ新規登録]画<br>面 | 指定医を新規登録します。                     | <u>5.3.2</u> |
| 7  | [医療機関ユーザ編集]画面       | 指定医の有効期限の更新、および指定<br>医の削除を行います。  | <u>5.3.3</u> |
| 8  | [医療機関一括更新]画面        | 医療機関ユーザの主たる勤務先の医療<br>機関を一括更新します。 | <u>5.3.4</u> |
| 9  | [自治体ユーザ検索]画面        | 自治体ユーザを検索し、ユーザ管理をしま<br>す。        | 5.4.1        |
| 10 | [自治体ユーザ新規登録]画面      | 自治体ユーザを新規登録します。                  | 5.4.2        |

注 上記以外の難病 DB に関する画面については、「難病・小慢 DB システム利用マニュアル(難病

編) 自治体用」を参照してください。小慢 DB に関する画面については、「難病・小慢 DB システム利 用マニュアル(小慢編)自治体用」を参照してください。

# 5.2 初回ログイン・自身のアカウント管理で使用する画面

ここでは、次の画面について説明します。

- 「5.2.1 各画面の共通項目」
- ●「5.2.2 [ログイン]画面」
- 「5.2.3 [自アカウント管理]画面」
- ●「5.2.4 [パスワード初期化]画面」
- ●「<u>5.2.5 [メニュー]画面</u>」

# 5.2.1 各画面の共通項目

各画面に共通で表示される項目について説明します。

難病 DB の場合

| 1<br>難病DB 文字サイズ 小 中 大<br>×=ュー 8<br>メニュー 9 | <ul> <li>▲ 利用者名: ユーザID: MU554153 所属:</li> <li>3 4 5</li> <li>6 7</li> </ul> |
|-------------------------------------------|-----------------------------------------------------------------------------|
| ■アクセスキー入力                                 | Q医療機関ユーザ検索                                                                  |

#### 小慢 DBの場合

| 1     2       小慢DB 文字サイズ 小 中 大     ● 利用者名:       メニュー 8     3       メニュー 9 |                    |             |                                                          |
|----------------------------------------------------------------------------|--------------------|-------------|----------------------------------------------------------|
|                                                                            | ■アクセスキー入力          |             | <b>Q</b> 医療機関ユーザ検索                                       |
| 項番                                                                         | 画面項目               | 種類          | 説明                                                       |
| 1                                                                          | [難病 DB]<br>[小慢 DB] | ボタン         | 各画面からメニュー画面に遷移する場合にクリックし<br>ます。                          |
| 2                                                                          | [文字サイズ]            | ボタン         | 画面の文字サイズを変更する場合にクリックします。<br>初期表示は、[中]です。                 |
| 3                                                                          | [自アカウント管理]         | ボタン         | [自アカウント管理]画面を表示する場合にクリックします。                             |
| 4                                                                          | [ログアウト]            | ボタン         | ログアウトする場合にクリックします。                                       |
| 5                                                                          | [利用者名]             | 表示項目        | ログインユーザの利用者名が表示されます。                                     |
| 6                                                                          | [ユーザ ID]           | 表示項目        | ログインユーザのユーザ ID が表示されます。                                  |
| 7                                                                          | [所属]               | 表示項目        | ログインユーザの所属が表示されます。                                       |
| 8                                                                          | [パンくずリスト]          | 表示項目<br>ボタン | [メニュー]画面を起点としたパンくずリストが表示され<br>ます。1 つ前の画面に戻りたい場合にクリックします。 |
| 9                                                                          | [画面タイトル]           | 表示項目        | 画面タイトルが表示されます。                                           |

# 5.2.2 [ログイン]画面

[ログイン]画面は、難病 DB または小慢 DB にログインする画面です。

| ログイン                                                                                                    |                       |      |                                                         |  |
|----------------------------------------------------------------------------------------------------|-----------------------|------|---------------------------------------------------------|--|
| 1       難病/小慢       (難病DB/小慢DBを選択)         2       ユーザID         3       パスワード         4       →) ログイン         5       パスワードを忘れた場合はこちら         6       ダウンロードサイトはこちら         7       システムのご利用時間は、次のとおりです。         開庁日       08:00~22:00 |                       |      |                                                         |  |
| 項番                                                                                                    | 画面項目                  | 種類   | 説明                                                      |  |
| 1                                                                                                    | [難病/小慢]               | 入力項目 | 利用するシステムとして、次のいずれかを選択しま<br>す。<br>• [難病 DB]<br>• [小慢 DB] |  |
| 2                                                                                                    | [ユーザ ID]              | 入力項目 | ユーザ ID を半角英数字 8 文字で入力します。                               |  |
| 3                                                                                                    | [パスワード]               | 入力項目 | パスワードを半角英数字・記号 13 文字~16 文字<br>で入力します。                   |  |
| 4                                                                                                    | [ログイン]                | ボタン  | 指定した内容でログインする場合にクリックします。通<br>常ログインの場合、[メニュー]画面が表示されます。  |  |
| 5                                                                                                    | [パスワードを忘れた場<br>合はこちら] | リンク  | パスワードを忘れた場合にクリックします。[パスワード<br>初期化]画面が表示されます。            |  |
| 6                                                                                                    | [ダウンロードサイトはこ<br>ちら]   | リンク  | ダウンロードサイトを表示する場合にクリックします。<br>難病・小慢 DB ダウンロードサイトが表示されます。 |  |
| 7                                                                                                    | システムのご利用時間            | 表示項目 | システムの利用可能時間が表示されます。                                     |  |

## 注意

- ログイン認証に失敗した場合、エラーメッセージが表示されます。
- パスワードを連続して 10 回間違えると、アカウントがロックされます。
- システムの利用時間外はログインできません。

# 5.2.3 [自アカウント管理]画面

| ×=ュー > 自アカウント管理<br>自アカウント管理 |                                                       |      |
|-----------------------------|-------------------------------------------------------|------|
|                             |                                                       | 1 更新 |
| 2 ユーザ種別                     | 自治体                                                   |      |
| 3 自治体                       | 東京都                                                   |      |
| 4 難病/小慢                     | 難病/小慢                                                 |      |
| 5 ユーザ権限                     | 管理者ユーザ                                                |      |
| 6 ユーザID                     | MM900001                                              |      |
| 7 部署                        | 東京都管理者                                                |      |
| 8 氏名 🜌                      | —АВ                                                   |      |
| 9 電話番号                      |                                                       |      |
| 10 メールアドレス 🛛                | aaaaa@mail.com                                        |      |
| 11 メールアドレス(確認用)             |                                                       |      |
| 12 秘密の質問                    | 未選択~                                                  |      |
| 13 秘密の質問 回答                 |                                                       |      |
| 14 現在パスワード                  |                                                       |      |
| 15 新パスワード                   |                                                       |      |
| 16 新パスワード(確認用)              |                                                       |      |
|                             | ※パスワードを変える場合、現在パスワードと新パスワード、<br>新パスワード(確認用)を入力してください。 |      |

| 項番 | 画面項目     | 種類          | 説明                                                                                          |
|----|----------|-------------|---------------------------------------------------------------------------------------------|
| 1  | [更新]     | ボタン         | 入力内容を更新する場合にクリックします。確認ダイ<br>アログが表示されますので、[OK]ボタンをクリックしま<br>す。                               |
| 2  | [ユーザ種別]  | 表示項目        | [自治体]が表示されます。                                                                               |
| 3  | [自治体]    | 表示項目        | 自治体が表示されます。                                                                                 |
| 4  | [難病/小慢]  | 表示項目        | 利用するシステムが表示されます。<br>難病 DB を利用する場合は[難病]、小慢 DB を利<br>用する場合は[小慢]、両方を利用する場合は[難<br>病/小慢]が表示されます。 |
| 5  | [ユーザ権限]  | 表示項目        | ユーザ権限が表示されます。                                                                               |
| 6  | [ユーザ ID] | 表示項目        | ユーザ ID が表示されます。                                                                             |
| 7  | [部署]     | 入力・表示<br>項目 | 部署が表示されます。編集する場合は、全角または<br>半角 25 文字以内で入力します。                                                |
| 8  | [氏名]     | 入力・表示<br>項目 | 氏名が表示されます。編集する場合は、[姓]、[名]<br>ともに、全角または半角 30 文字以内で入力しま<br>す。                                 |
| 9  | [電話番号]   | 入力・表示<br>項目 | 電話番号が表示されます。 編集する場合は、各欄<br>ともに、半角数字 4 文字以内で入力します。                                           |

| 項番 | 画面項目               | 種類          | 説明                                                                   |
|----|--------------------|-------------|----------------------------------------------------------------------|
| 10 | [メールアドレス]          | 入力・表示<br>項目 | メールアドレスが表示されます。編集する場合は、半<br>角英数字・記号 254 文字以内で入力します。                  |
| 11 | [メールアドレス(確<br>認用)] | 入力項目        | メールアドレスを編集する場合は、確認用に、メール<br>アドレスを再入力します。                             |
| 12 | [秘密の質問]            | 入力·表示<br>項目 | 設定した秘密の質問が表示されます。編集する場<br>合は、プルダウンから選択します。 初回ログイン時の<br>み入力が必須です。     |
| 13 | [秘密の質問 回答]         | 入力·表示<br>項目 | 秘密の質問への回答が表示されます。編集する場合は、全角または半角 50 文字以内で入力します。<br>初回ログイン時のみ入力が必須です。 |
| 14 | [現在パスワード]          | 入力項目        | 現在のパスワードを半角英数字・記号 13 文字〜<br>16 文字で入力します。                             |
| 15 | [新パスワード]           | 入力項目        | 新しいパスワードを半角英数字・記号 13 文字〜<br>16 文字で入力します。                             |
| 16 | [新パスワード(確認<br>用)]  | 入力項目        | 確認用に、新しいパスワードを再入力します。                                                |

# 5.2.4 [パスワード初期化]画面

[パスワード初期化]画面は、パスワードを初期化する画面です。

| パスワード初期化     |      | 1<br>★初期化 | 2<br><b>と</b> IDパスワード通知書ダウンロード |
|--------------|------|-----------|--------------------------------|
| 3 ユーザID (18第 |      |           |                                |
| 4 氏名 (16)須   | 姓名   |           |                                |
| 5 メールアドレス    |      |           |                                |
| 6 秘密の質問 (必須) | 未選択~ | ·         |                                |
| 7 秘密の質問 回答 🛷 |      |           |                                |

| 項番 | 画面項目                    | 種類   | 説明                                                                        |
|----|-------------------------|------|---------------------------------------------------------------------------|
| 1  | [初期化]                   | ボタン  | 入力内容でパスワードを初期化する場合にクリックします。確認ダイアログが表示されますので、[OK]ボタンをクリックします。              |
| 2  | [ID パスワード通知書<br>ダウンロード] | ボタン  | [初期化]ボタンによるパスワード初期化後に操作可<br>能です。                                          |
|    |                         |      | 「IDPW 発行通知書」をダウンロードする場合にクリ<br>ックします。確認ダイアログが表示されますので、<br>[OK]ボタンをクリックします。 |
| 3  | [ユーザ ID]                | 入力項目 | ユーザ ID を半角英数字 8 文字で入力します。                                                 |
| 4  | [氏名]                    | 入力項目 | 氏名を入力します。 [姓]、 [名]ともに、 全角または<br>半角 25 文字以内で入力します。                         |

| 項番 | 画面項目       | 種類   | 説明                                                        |
|----|------------|------|-----------------------------------------------------------|
| 5  | [メールアドレス]  | 入力項目 | メールアドレスを半角英数字・記号 254 文字以内<br>で入力します。                      |
| 6  | [秘密の質問]    | 入力項目 | [自アカウント管理]画面で登録した秘密の質問を<br>選択します。                         |
| 7  | [秘密の質問 回答] | 入力項目 | [自アカウント管理]画面で登録した秘密の質問への<br>回答を全角または半角 50 文字以内で入力しま<br>す。 |

# 5.2.5 [メニュー]画面

[メニュー]画面は、利用するシステムが難病 DB の場合と小慢 DB の場合とで異なります。[メニュー]画 面を次に示します。

## (1) 難病 DB の場合

| ×=<br>×=                           |                                                                                                    |                                                      |                                                                                                    |  |  |
|------------------------------------|----------------------------------------------------------------------------------------------------|------------------------------------------------------|----------------------------------------------------------------------------------------------------|--|--|
| 1                                  | ■アクセスキー入力                                                                                                    |                                                      | 6 Q 医療機関ユーザ検索                                                                                                    |  |  |
| 2                                  | Q臨床調査個人票検索・出力<br>※ 認定結果登録はこちらから                                                                                                    |                                                      | 7 ■医療機関ユーザ新規登録                                                                                                    |  |  |
| 3                                  | 國認定結果一括登録                                                                                                    |                                                      | 8 Q自治体ユーザ検索                                                                                                    |  |  |
| 4                                  | <b>⑦</b> 認定処理履歴                                                                                                    |                                                      | 9  ■自治体ユーザ新規登録                                                                                                    |  |  |
| 5                                  | <b>ロ</b> スキャンファイルアップロード                                                                                                    |                                                      | 10 ■医療機関一括更新                                                                                                    |  |  |
| 5/7                                | マテムからのお知らせ                                                                                                    |                                                      |                                                                                                    |  |  |
| 11                                 |                                                                                                    |                                                      |                                                                                                    |  |  |
| ⊥⊥通知日                              | 時                                                                                                    | 13 内容                                                | <u>14</u> 操作                                                                                                    |  |  |
| □ 工 通知日<br>2023/0                  | 時 [ <u>L之]</u> 件名 [<br>8/01 00:00                                                                                                    | 13 内容                                                | 14 操作<br>15                                                                                                    |  |  |
| 2023/0<br><b>項番</b>                | 時 [12]件名 [<br>8/01 00:00<br>画面項目                                                                                                    | <u>13</u> <sub>內容</sub><br>種類                        | 14 <sub>操作</sub><br>15 ● 内容表示<br><b>説明</b>                                                                                                    |  |  |
| 1<br>2023/0<br>項番<br>1             | 時<br>(ビ2)件名<br>8/01 00:00<br>画面項目<br>[アクセスキー入力]                                                                                                    | 13 <sub>内容</sub><br>種類<br>ボタン                        | 14<br>15 ● 内容表示<br>説明<br>[アクセスキー入力]画面を表示する場合にクリックし<br>ます。                                                                                                    |  |  |
| 1<br>2023/0<br><b>項番</b><br>1<br>2 | 時<br>(12)件名<br>(2)<br>(10):00<br>(2)<br>(2)<br>(2)<br>(2)<br>(2)<br>(2)<br>(4)<br>(2)<br>(4)<br>(2)<br>(4)<br>(2)<br>(4)<br>(2)<br>(4)<br>(4)<br>(2)<br>(4)<br>(4)<br>(2)<br>(4)<br>(4)<br>(2)<br>(4)<br>(4)<br>(2)<br>(4)<br>(4)<br>(2)<br>(4)<br>(2)<br>(4)<br>(2)<br>(4)<br>(2)<br>(4)<br>(2)<br>(4)<br>(2)<br>(4)<br>(2)<br>(4)<br>(2)<br>(4)<br>(2)<br>(4)<br>(2)<br>(4)<br>(2)<br>(4)<br>(2)<br>(4)<br>(2)<br>(4)<br>(2)<br>(4)<br>(2)<br>(4)<br>(2)<br>(4)<br>(2)<br>(4)<br>(2)<br>(4)<br>(2)<br>(4)<br>(4)<br>(4)<br>(4)<br>(4)<br>(4)<br>(4)<br>(4)<br>(4)<br>(4 | Imp       種類       ボタン       ボタン                     | 14<br>15 ● 内容表示<br>15 ● 内容表示<br>説明<br>[アクセスキー入力]画面を表示する場合にクリックし<br>ます。<br>[臨床調査個人票検索・出力]画面を表示する場<br>合にクリックします。                                                             |  |  |
| <b>項番</b><br>1<br>2023/0           |                                                                                                    | 種類       ボタン       ボタン       ボタン                     | 14/⊮作<br>15 ● 内容表示<br>第明<br>[アクセスキー入力]画面を表示する場合にクリックし<br>ます。<br>[臨床調査個人票検索・出力]画面を表示する場<br>合にクリックします。<br>[認定結果一括登録]画面を表示する場合にクリッ<br>クします。                                   |  |  |
| 項番       1       2       3       4 | <ul> <li>         ・山之(#4)         <ul> <li></li></ul></li></ul>                                                                                                    | 種類       ボタン       ボタン       ボタン       ボタン       ボタン | 14 ⊯作<br>15 ● 内容表示<br>第明<br>[アクセスキー入力]画面を表示する場合にクリックし<br>ます。<br>[臨床調査個人票検索・出力]画面を表示する場<br>合にクリックします。<br>[認定結果一括登録]画面を表示する場合にクリッ<br>クします。<br>[認定処理履歴]画面を表示する場合にクリックしま<br>す。 |  |  |

| 項番 | 画面項目                     | 種類   | 説明                                                          |
|----|--------------------------|------|-------------------------------------------------------------|
| 6  | [医療機関ユーザ検<br>索]          | ボタン  | [医療機関ユーザ検索]画面を表示する場合にクリッ<br>クします。                           |
| 7  | [医療機関ユーザ新<br>規登録]        | ボタン  | [医療機関ユーザ新規登録]画面を表示する場合<br>にクリックします。                         |
| 8  | [自治体ユーザ検索]               | ボタン  | [自治体ユーザ検索]画面を表示する場合にクリック<br>します。                            |
| 9  | [自治体ユーザ新規<br>登録]         | ボタン  | [自治体ユーザ新規登録]画面を表示する場合にク<br>リックします。                          |
| 10 | [医療機関一括更<br>新]           | ボタン  | [医療機関一括更新]画面を表示する場合にクリッ<br>クします。                            |
| 11 | [システムからのお知ら<br>せ]の[通知日時] | 表示項目 | システムからのお知らせが通知された日時が表示されます。                                 |
|    |                          |      | システムからのお知らせがない場合は「お知らせはあり<br>ません」と表示されます。                   |
| 12 | [システムからのお知ら<br>せ]の[件名]   | 表示項目 | お知らせの件名が表示されます。                                             |
| 13 | [システムからのお知ら<br>せ]の[内容]   | 表示項目 | お知らせの内容の冒頭部分が表示されます。                                        |
| 14 | [システムからのお知ら<br>せ]の[操作]   | 表示項目 | お知らせに対して実施できる操作が表示されます。                                     |
| 15 | [システムからのお知ら<br>せ]の[内容表示] | ボタン  | お知らせの詳細を確認する場合にクリックします。シ<br>ステムからのお知らせの詳細がダイアログで表示され<br>ます。 |

# (2) 小慢 DB の場合

| ×==-<br>×=                                              |                |
|---------------------------------------------------------|----------------|
| 1 ■アクセスキー入力                                             | 6 Q医療機関ユーザ検索   |
| <ol> <li>Q医療意見書検索・出力</li> <li>※ 認定結果登録はこちらから</li> </ol> | 7 ■医療機関ユーザ新規登録 |
| 3 国認定結果一括登録                                             | 8 Q自治体ユーザ検索    |
| 4 つ認定処理履歴                                               | 9              |
| 5 ■スキャンファイルアップロード                                       | 10 ■医療機関一括更新   |
| システムからのお知らせ                                             |                |
| 11通知日時 12件名 13内容                                        | 图 14 操作        |
| 2023/08/01 00:00                                        | 15 🗢 内容表示      |

| 項番 | 画面項目                     | 種類   | 説明                                                                   |
|----|--------------------------|------|----------------------------------------------------------------------|
| 1  | [アクセスキー入力]               | ボタン  | [アクセスキー入力]画面を表示する場合にクリックします。                                         |
| 2  | [医療意見書検索・<br>出力]         | ボタン  | [医療意見書検索・出力]画面を表示する場合にク<br>リックします。                                   |
| 3  | [認定結果一括登<br>録]           | ボタン  | [認定結果一括登録]画面を表示する場合にクリッ<br>クします。                                     |
| 4  | [認定処理履歴]                 | ボタン  | [認定処理履歴]画面を表示する場合にクリックしま<br>す。                                       |
| 5  | [スキャンファイルアップ<br>ロード]     | ボタン  | [スキャンファイルアップロード]画面を表示する場合に<br>クリックします。                               |
| 6  | [医療機関ユーザ検<br>索]          | ボタン  | [医療機関ユーザ検索]画面を表示する場合にクリッ<br>クします。                                    |
| 7  | [医療機関ユーザ新<br>規登録]        | ボタン  | [医療機関ユーザ新規登録]画面を表示する場合<br>にクリックします。                                  |
| 8  | [自治体ユーザ検索]               | ボタン  | [自治体ユーザ検索]画面を表示する場合にクリック<br>します。                                     |
| 9  | [自治体ユーザ新規<br>登録]         | ボタン  | [自治体ユーザ新規登録]画面を表示する場合にク<br>リックします。                                   |
| 10 | [医療機関一括更<br>新]           | ボタン  | [医療機関一括更新]画面を表示する場合にクリッ<br>クします。                                     |
| 11 | [システムからのお知ら<br>せ]の[通知日時] | 表示項目 | システムからのお知らせが通知された日時が表示されます。<br>システムからのお知らせがない場合は「お知らせはありません」と表示されます。 |
| 12 | [システムからのお知ら<br>せ]の[件名]   | 表示項目 | お知らせの件名が表示されます。                                                      |
| 13 | [システムからのお知ら<br>せ]の[内容]   | 表示項目 | お知らせの内容の冒頭部分が表示されます。                                                 |
| 14 | [システムからのお知ら<br>せ]の[操作]   | 表示項目 | お知らせに対して実施できる操作が表示されます。                                              |
| 15 | [システムからのお知ら<br>せ]の[内容表示] | ボタン  | お知らせの詳細を確認する場合にクリックします。シ<br>ステムからのお知らせの詳細がダイアログで表示され<br>ます。          |

# 5.3 医療機関ユーザの管理で使用する画面

ここでは、次の画面について説明します。

- 「5.3.1 [医療機関ユーザ検索]画面」
- ●「5.3.2 [医療機関ユーザ新規登録]画面」
- 「5.3.3 [医療機関ユーザ編集]画面」
- 「5.3.4 [医療機関一括更新]画面」

## 5.3.1 [医療機関ユーザ検索]画面

[医療機関ユーザ検索]画面は、医療機関ユーザを検索し、次の作業を行う画面です。

- パスワード初期化
- アカウントロック
- 削除
- 「IDPW 発行通知書」のダウンロード
- 編集
- アカウントロック解除

| ٥         | 検索条件表示 / 📎                                              | 非表示          |                        |                      |             |            |            |                       |                                                                                                    |
|-----------|---------------------------------------------------------|--------------|------------------------|----------------------|-------------|------------|------------|-----------------------|----------------------------------------------------------------------------------------------------|
| 4 都       | 道府県                                                     | 東京都          | ~                      | 8 氏名                 |             | 姓          |            | 名                     |                                                                                                    |
| 5区        | ・市町村                                                    |              |                        | 9 医籍登録番              | 号           |            |            |                       |                                                                                                    |
| 5 医       | 療機関番号                                                   | 100-01-014   |                        | 10 ユーザ種別             | IJ          | (ユーザ種      | 別を選択)      |                       | •                                                                                                    |
| 7 医       | 療機関名                                                    | 10000000     | umaa                   | 11 有効期限開             | 開始          | 西暦 >       | 年          | 未選択                   | ↓月 未選択 ↓日                                                                                                    |
|           |                                                         | 未選択          |                        | ~                    |             |            |            |                       |                                                                                                    |
|           |                                                         |              |                        | 12 有効期限総             | <b>译了</b>   | 西暦 🖌       | 年          | 未選択                   | ▶ <sup>月</sup> 未選択 ▶ <sup>日</sup>                                                                                       |
|           |                                                         |              |                        | 13 <sup>IDパスワー</sup> | - ۲         |            |            |                       |                                                                                                    |
|           |                                                         |              |                        | 通知書出力                | 〕有無         | ,          |            |                       |                                                                                                    |
|           |                                                         |              | 14                     | Q 検索 👌               | 15 קול      |            |            |                       |                                                                                                    |
| 16<br>検索約 | 桔果件数 3件                                                 |              |                        |                      |             |            |            | 26                    | 17<br>表示件数/頁                                                                                                    |
| 18        | 19<br>医療機関                                              | 20<br>部署     | 21                     | 22                   | 23          | 24         | 25         | IDパスワ<br>ード           | 27                                                                                                    |
| 0         | 番号/<br>医療機関名                                            | (部門/<br>診療科) | ユーザID/<br>氏名           | 医籍登録<br>番号           | ユーザ種<br>別   | 指定医<br>番号  | 有効期限       | 通知書出<br>力有無           | 操作                                                                                                    |
|           | naturgi sati ga<br>nati sagi sati ga<br>nati ga sati ga | 内科           | DD669018/<br>アカウントロック中 | 第88888888<br>号       | 協力難病<br>指定医 | 13Z8888888 | 2030/05/01 | 出力済<br>33             | ▲ アカウントロ<br>ク解除                                                                                                    |
|           | 1000000000<br>100000000000000000000000000               | 外科           | DM370696/              | 第99999999<br>号       | 難病指定<br>医   | 13Z9999999 | 2030/05/01 | 出力済<br>29<br>30<br>31 | C 編集 C 編集 C 編集 C ポスワード初化 R C ポリントロク C 前 削除                                                                              |
|           | nakaginakagi<br>nakangkasingga<br>nasiliyo              | システム<br>管理課  | DP211290/              |                      | 責任者         |            |            | 未出力                   | <ul> <li>★ パスワード初<br/>化</li> <li>▲ アカウントロ<br/>ク</li> <li>         面 削除     </li> <li>         ▲ IDパスワード     </li> </ul> |

| 項番 | 画面項目                  | 種類  | 説明                                                                                    |
|----|-----------------------|-----|---------------------------------------------------------------------------------------|
| 1  | [ID パスワード通知書<br>一括出力] | ボタン | チェックボックスで選択したユーザの「IDPW 発行通<br>知書」を一括出力する場合にクリックします。確認ダ<br>イアログが表示されますので、[OK]をクリックします。 |
| 2  | [新規登録]                | ボタン | 医療機関ユーザのアカウントを新規登録する場合に<br>クリックします。[医療機関ユーザ新規登録]画面が<br>表示されます。                        |
| 3  | [検索条件表示/非<br>表示]      | ボタン | 検索条件を指定するエリアについて、表示または非<br>表示にする場合にクリックします。                                           |

| 項番 | 画面項目                  | 種類   | 説明                                                                                            |
|----|-----------------------|------|-----------------------------------------------------------------------------------------------|
| 4  | [都道府県]                | 表示項目 | ログインユーザの自治体に紐づく都道府県が表示さ<br>れます。                                                               |
| 5  | [区·市町村]               | 入力項目 | 区・市町村を全角または半角 20 文字以内で入力<br>します。<br>部分一致で検索されます。                                              |
| 6  | [医療機関番号]              | 入力項目 | 医療機関番号を半角 10 文字で入力します。<br>完全一致で検索されます。                                                        |
| 7  | [医療機関名]               | 入力項目 | 医療機関名を入力し、選択します。<br>入力した文字列を基にあいまい検索が実行され医<br>療機関名の候補が表示されますので、医療機関を<br>選択します。                |
| 8  | [氏名]                  | 入力項目 | 氏名を入力します。[姓]、[名]ともに、全角または<br>半角 30 文字以内で入力します。<br>完全一致で検索されます。                                |
| 9  | [医籍登録番号]              | 入力項目 | 医籍登録番号を半角英数字 7 文字で入力しま<br>す。<br>完全一致で検索されます。                                                  |
| 10 | [ユーザ種別]               | 入力項目 | ユーザ種別を選択します。<br>ユーザ種別の選択を省略した場合、難病 DB と小<br>慢 DB の両方を対象として検索されます。                             |
| 11 | [有効期限開始]              | 入力項目 | 有効期限の開始年月日を指定します。<br>プルダウンから「西暦」または「和暦」を選択し、[年]<br>に半角数字で年を入力します。[月]および[日]はプ<br>ルダウンから選択します。  |
| 12 | [有効期限終了]              | 入力項目 | 有効期限の終了年月日を指定します。<br>プルダウンから「西暦」または「和暦」を選択し、[年]<br>に半角数字で年を入力します。[月]および[日]はプ<br>ルダウンから選択します。  |
| 13 | [ID パスワード通知書<br>出力有無] | 入力項目 | 「IDPW 発行通知書」の出力有無を選択します。                                                                      |
| 14 | [検索]                  | ボタン  | 指定した検索条件(項番 4~13)に該当するユ<br>ーザを検索する場合にクリックします。指定した検索<br>条件を基に、検索結果が表示されます。                     |
| 15 | [クリア]                 | ボタン  | 指定した検索条件(項番 4~13)を削除する場<br>合にクリックします。                                                         |
| 16 | [検索結果件数]              | 表示項目 | 検索条件に該当するユーザの件数が表示されます。<br>検索結果として表示できる件数の上限は 1,000 件<br>です。検索結果が 1,000 件を超える場合、エラーと<br>なります。 |
| 17 | [表示件数/頁]              | 入力項目 | 検索結果として 1 ページに表示するユーザの最大件<br>数を選択します。                                                         |

| 項番 | 画面項目                  | 種類   | 説明                                                                                                    |
|----|-----------------------|------|----------------------------------------------------------------------------------------------------|
| 18 | チェックボックス              | 入力項目 | 「IDPW 発行通知書」を一括出力するユーザを選<br>択します。<br>チェックボックスは、該当のユーザの[ID パスワード通<br>知書出力有無]が次の場合に選択可能です。<br>• [未出力] (初期パスワードの状態)<br>• [出力済] (初期パスワードの状態)<br>初期パスワードの状態の場合は、[ID パスワード通<br>知書出力有無]欄で、[未出力]または[出力済]の<br>下に[初期パスワード]と表示されます。<br>検索結果一覧のヘッダーに表示されているチェックボ<br>ックスを選択することで、1 ページ内のすべてのチェック<br>ボックス (選択可能な項目のみ)が選択されます。 |
| 19 | [医療機関番号/医<br>療機関名]    | 表示項目 | 上段に医療機関番号、下段に医療機関名が表示<br>されます。                                                                                                    |
| 20 | [部署(部門/診療<br>科)]      | 表示項目 | 部署(部門/診療科)が表示されます。                                                                                                    |
| 21 | [ユーザ ID/氏名]           | 表示項目 | 上段にユーザ ID、下段に氏名が表示されます。                                                                                                    |
| 22 | [医籍登録番号]              | 表示項目 | 医籍登録番号が表示されます。                                                                                                    |
| 23 | [ユーザ種別]               | 表示項目 | ユーザ種別が表示されます。                                                                                                    |
| 24 | [指定医番号]               | 表示項目 | 指定医番号が表示されます。                                                                                                    |
| 25 | [有効期限]                | 表示項目 | 有効期限が表示されます。                                                                                                    |
| 26 | [ID パスワード通知書<br>出カ有無] | 表示項目 | 「IDPW 発行通知書」の出力有無が表示されます。<br>初期パスワードの状態の場合は、 [未出力]または<br>[出力済]の下に[初期パスワード]と表示されます。                                                                                                    |
| 27 | [操作]                  | 表示項目 | ユーザに対して実施できる操作が表示されます。                                                                                                    |
| 28 | [編集]                  | ボタン  | [ユーザ種別]が[責任者]以外で、アカウントロックさ<br>れていないユーザの場合に表示されます。<br>ユーザ情報を編集する場合にクリックします。[医療<br>機関ユーザ編集]画面が表示されます。                                                                                                    |
| 29 | [パスワード初期化]            | ボタン  | 初回ログインしメールアドレスを登録したユーザで、ア<br>カウントロック中ではない場合に表示されます。<br>該当のユーザのパスワードを初期化する場合にクリッ<br>クします。確認ダイアログが表示されますので、[OK]<br>ボタンをクリックします。パスワードが初期化され、該<br>当のユーザ宛に、メールで初期化したパスワードが送<br>信されます。                                                                                                    |
| 30 | [アカウントロック]            | ボタン  | アカウントロックされていないユーザの場合に表示され<br>ます。<br>アカウントをロックする場合にクリックします。確認ダイ<br>アログが表示されますので、[OK]ボタンをクリックしま<br>す。                                                                                                    |

| 項番 | 画面項目                    | 種類   | 説明                                                                                                    |
|----|-------------------------|------|----------------------------------------------------------------------------------------------------|
| 31 | [削除]                    | ボタン  | アカウントロックされていないユーザの場合に表示されます。<br>削除する場合にクリックします。確認ダイアログが表                                                                                                    |
| 32 | [ID パスワード通知書<br>ダウンロード] | ボタン  | 示されますので、[OK]ホタンをクリックします。<br>[ID パスワード通知書出力有無]が次の場合に表<br>示されます。<br>● [未出力](初期パスワードの状態)<br>● [出力済](初期パスワードの状態)<br>初期パスワードの状態の場合は、[ID パスワード通<br>知書出力有無]欄で、[未出力]または[出力済]の<br>下に[初期パスワード]と表示されます。<br>「IDPW 発行通知書」(PDF 形式)をダウンロード<br>する場合にクリックします。確認ダイアログが表示され<br>ますので、[OK1ボタンをクリックします。 |
| 33 | [アカウントロック解除]            | ボタン  | アカウントロックされているユーザの場合に表示されます。<br>アカウントロックを解除する場合にクリックします。確認<br>ダイアログが表示されますので、[OK]ボタンをクリック<br>します。                                                                                                    |
| 34 | [<<]                    | ボタン  | 検索結果の最初のページを表示する場合にクリック<br>します。                                                                                                    |
| 35 | [<]                     | ボタン  | 検索結果の一つ前のページを表示する場合にクリッ<br>クします。                                                                                                    |
| 36 | ページ数                    | 表示項目 | 検索結果のうち、表示中であるページのページ数が<br>表示されます。                                                                                                    |
| 37 | [>]                     | ボタン  | 検索結果の一つ後のページを表示する場合にクリッ<br>クします。                                                                                                    |
| 38 | [>>]                    | ボタン  | 検索結果の最後のページを表示する場合にクリック<br>します。                                                                                                    |

## 5.3.2 [医療機関ユーザ新規登録]画面

[医療機関ユーザ新規登録]画面は、指定医を新規登録する画面です。次のタブがあります。

● [登録]タブ

指定医を個別に登録します。

● [一括登録]タブ

医療機関ユーザデータファイルを使用し、複数の指定医を一括で登録します。

各タブのボタン、入力項目、表示項目について説明します。

# (1) [登録]タブ

[登録]タブでは、医療機関ユーザを個別に登録します。

| ×=ュー > 医療機関ユーザ新規登録<br>医療機関ユーザ新規登録 | 登録                    |                 |            | 1 3844 |
|-----------------------------------|-----------------------|-----------------|------------|--------|
| 登録 一括登録                           |                       |                 |            |        |
| 2 医籍登録番号 👩                        |                       |                 |            |        |
| 3 指定医の種別 1000                     | 未選択                   | ~               |            |        |
| 主たる勤務先の医療機関 🚳                     |                       |                 |            |        |
| 4 医療機関番号                          |                       |                 | Q 検索 👲 クリア |        |
| 5 医療機関名                           | *                     | 選択 🗸            |            |        |
| 6 所在地                             |                       |                 |            |        |
|                                   |                       |                 |            |        |
| 7 連絡先                             |                       |                 |            |        |
| 8 部署(部門/診療科) 🚿                    |                       |                 |            |        |
| 9 指定医番号 ळ 🤉                       |                       |                 |            |        |
| 10 認定登録年月日 必須                     | 西暦 ~ 年                | 未選択 > 月 未選択 > 日 |            |        |
|                                   | 年<br>                 |                 |            |        |
|                                   | 西暦 >                  | ★選択 ♥ 7 ★選択 ♥ 1 |            |        |
|                                   |                       |                 |            |        |
|                                   | 泉京都                   |                 |            |        |
|                                   | 47 - U                |                 |            |        |
| 15 ユーザ権限                          | 一般ユーザ                 |                 |            |        |
| 16 氏名 10 月                        | 姓名                    |                 |            |        |
| 17 電話番号 🕺                         |                       | -               | -          |        |
|                                   | <b>*±</b> 31 <b>*</b> |                 |            |        |

| 項番 | 画面項目     | 種類   | 説明                                                                                                    |
|----|----------|------|----------------------------------------------------------------------------------------------------|
| 1  | [登録]     | ボタン  | 入力内容でユーザを新規登録する場合にクリックします。確認ダイアログが表示されますので、[OK]ボタンをクリックします。                                                                          |
|    |          |      | ユーザ登録および ID・パスワードの払い出しが行わ<br>れます。                                                                                                    |
| 2  | [医籍登録番号] | 入力項目 | 医籍登録番号を半角英数字 7 文字で入力しま<br>す。                                                                                                    |
| 3  | [指定医の種別] | 入力項目 | 指定医の種別として、次のいずれかを選択します。 <ul> <li>[難病指定医](難病 DB 利用の場合)</li> <li>[協力難病指定医](難病 DB 利用の場合)</li> </ul> <li>[小児慢性特定疾病指定医](小慢 DB 利用の場合)</li> |

| 項番 | 画面項目                           | 種類          | 説明                                                                                                    |
|----|--------------------------------|-------------|----------------------------------------------------------------------------------------------------|
| 4  | [主たる勤務先の医療<br>機関]の[医療機関番<br>号] | 表示・入<br>カ項目 | 医療機関を医療機関番号で検索する場合に、半<br>角数字 10 文字で入力し、[検索]をクリックします。<br>医療機関番号に該当する医療機関が完全一致で<br>検索され、[主たる医療機関]の[医療機関名]、<br>[所在地]、[連絡先]に表示されます。<br>[医療機関番号]の入力内容を削除する場合は[ク<br>リア]ボタンをクリックします。 |
| 5  | [主たる勤務先の医療<br>機関]の[医療機関<br>名]  | 表示・入<br>力項目 | 医療機関を医療機関名で検索する場合に、テキス<br>トボックスに文字列を入力することで、医療機関が部<br>分一致で検索され、プルダウンに表示されます。<br>医療機関名を選択します。医療機関名を選択する<br>と、[主たる医療機関]の[医療機関番号]、[医療<br>機関名]、[所在地]、[連絡先]に表示されます。                |
| 6  | [主たる勤務先の医療<br>機関]の[所在地]        | 表示項目        | 医療機関の郵便番号、都道府県名、市区町村<br>名、丁目番地等が表示されます。                                                                                                    |
| 7  | [主たる勤務先の医療<br>機関]の[連絡先]        | 表示項目        | 医療機関の電話番号が表示されます。                                                                                                    |
| 8  | [部署(部門/診療<br>科)]               | 入力項目        | 部署(部門/診療科)を全角または半角 50 文字<br>以内で入力します。                                                                                                    |
| 9  | [指定医番号]                        | 入力項目        | 指定医番号を半角数字 20 文字以内で入力しま<br>す。                                                                                                    |
| 10 | [認定登録年月日]                      | 入力項目        | 認定登録年月日を指定します。<br>[西暦]または[和暦]を選択し、[年]に半角数字で<br>入力します。[月]および[日]はプルダウンから選択し<br>ます。                                                                                              |
| 11 | [有効期限年月日]                      | 入力項目        | 有効期限年月日を指定します。<br>[西暦]または[和暦]を選択し、[年]に半角数字で<br>入力します。[月]および[日]はプルダウンから選択し<br>ます。                                                                                              |
| 12 | [ユーザ種別]                        | 表示項目        | [指定医の種別]で指定したユーザ種別が表示され<br>ます。                                                                                                    |
| 13 | [自治体]                          | 表示項目        | 自治体が表示されます。                                                                                                    |
| 14 | [難病/小慢]                        | 表示項目        | <ul> <li>[指定医の種別]の指定内容を基に、利用するシステムが表示されます。</li> <li>[指定医の種別]が[難病指定医]または[協力難病指定医]の場合</li> <li>[難病]が表示されます。</li> <li>[指定医の種別]が[小児慢性特定疾病指定医]の場合</li> <li>[小慢]が表示されます。</li> </ul> |
| 15 | [ユーザ権限]                        | 表示項目        | ユーザ権限が表示されます。                                                                                                    |

| 項番 | 画面項目   | 種類   | 説明                                                |
|----|--------|------|---------------------------------------------------|
| 16 | [氏名]   | 入力項目 | 氏名を入力します。 [姓]、 [名]ともに、 全角または<br>半角 30 文字以内で入力します。 |
| 17 | [電話番号] | 入力項目 | 電話番号を入力します。各欄ともに、半角数字 4<br>文字以内で入力します。            |

## (2) [一括登録]タブ

2

[一括登録ファイル]

医療機関ユーザデータファイルを使用し、複数の指定医を一括で登録します。

入力項目

| ×ニュー > 医療機関ユーザ新規登録<br>医療機関ユーザ新規登録<br>1 ■アップロー<br>登録 -括登録<br>2 -括登録ファイル 参照 クリア |      |    |    |
|-------------------------------------------------------------------------------|------|----|----|
|                                                                               |      |    |    |
| 項番                                                                            | 画面項目 | 種類 | 説明 |

が行われます。

リックします。

ザ検索]画面へ遷移します。

ダイアログからファイルを選択します。

一括登録に成功すると、自動的に[医療機関ユー

[参照]ボタンをクリックすると表示されるファイル選択

[ファイル]の指定を削除する場合は[クリア]ボタンをク

医療機関ユーザデータファイルを選択します。

# 5.3.3 [医療機関ユーザ編集]画面

| ×ニュー > 医療機関ユーザ検索 > 医療<br>医療機関ユーザ編集 | <b>送関ユーザ編集</b>                                                                                                  |  |
|------------------------------------|----------------------------------------------------------------------------------------------------|--|
| 3 医籍登録番号 必須                        | 101000000                                                                                                    |  |
| 4 指定医の種別                           | 難病指定医                                                                                                    |  |
| 主たる勤務先の医療機関 🚳                      |                                                                                                    |  |
| 5 医療機関番号                           | Q 検索 d クリア                                                                                                    |  |
|                                    | A REPORT OF A LOCATION OF A REPORT OF A REPORT OF A REPORT OF A REPORT OF A REPORT OF A REPORT OF A REPORT OF A |  |
| 6 医療機関名                            |                                                                                                    |  |
| 7 所在地                              | 10-100 C                                                                                                    |  |
|                                    | 北海道                                                                                                    |  |
| 8 連絡先                              |                                                                                                    |  |
| 9 部署(部門/診療科) (2019)                | 内科                                                                                                    |  |
| 10 指定医番号                           | 11111123411111111                                                                                               |  |
| 11 認定登錄年月日                         | 2022/01/01                                                                                                    |  |
| 12 有効期限年月日 (12)                    | 西暦 🗸 2024 年 01 🗸 月 01 🗸 日                                                                                       |  |
| 13 ユーザ種別                           | 難病指定医                                                                                                    |  |
| 14 自治体                             | 北海道                                                                                                    |  |
| 15 難病/小慢                           | 難病                                                                                                    |  |
| 16 ユーザ権限                           | 一般ユーザ                                                                                                    |  |
| 17ユーザID                            | D1968141                                                                                                    |  |
| 18 氏名 ⑧ 深                          | 内科 太郎                                                                                                    |  |
| 19電話番号 後久                          | 03 - 0000 - 0000                                                                                                |  |

[医療機関ユーザ編集]画面は、指定医の有効期限の更新、および指定医の削除を行う画面です。

| 項番 | 画面項目     | 種類          | 説明                                                              |
|----|----------|-------------|-----------------------------------------------------------------|
| 1  | [更新]     | ボタン         | 有効期限を更新する場合にクリックします。確認ダイ<br>アログが表示されますので、[OK]ボタンをクリックしま<br>す。   |
| 2  | [削除]     | ボタン         | 該当のユーザを削除する場合にクリックします。確認<br>ダイアログが表示されますので、[OK]ボタンをクリック<br>します。 |
| 3  | [医籍登録番号] | 入力・表<br>示項目 | 医籍登録番号が表示されます。編集する場合は、<br>全角または半角英数字 7 文字で入力します。                |
| 4  | [指定医の種別] | 表示項目        | 指定医の種別が表示されます。                                                  |

| 項番 | 画面項目                           | 種類            | 説明                                                                                                    |
|----|--------------------------------|---------------|----------------------------------------------------------------------------------------------------|
| 5  | [主たる勤務先の医療<br>機関]の[医療機関番<br>号] | 入力・表<br>示項目   | 主たる勤務先の医療機関番号が表示されます。<br>編集する場合は、半角数字10文字で入力し、[検<br>索]をクリックします。医療機関番号に該当する医療<br>機関が完全一致で検索され、[主たる医療機関]の<br>[医療機関名]、[所在地]、[連絡先]に表示されま<br>す。<br>[医療機関番号]の入力内容を削除する場合は[ク<br>リア]ボタンをクリックします。 |
| 6  | [主たる勤務先の医療<br>機関]の[医療機関<br>名]  | 入力 · 表<br>示項目 | 医療機関名が表示されます。<br>編集する場合、医療機関を医療機関名で検索す<br>るときは、テキストボックスに文字列を入力すること<br>で、医療機関が部分一致で検索され、プルダウンに<br>表示されます。医療機関名を選択します。                                                                     |
| 7  | [主たる勤務先の医療<br>機関]の[所在地]        | 表示項目          | 医療機関の郵便番号、都道府県名、市区町村<br>名、丁目番地等が表示されます。                                                                                                    |
| 8  | [主たる勤務先の医療<br>機関]の[連絡先]        | 表示項目          | 医療機関の電話番号が表示されます。                                                                                                    |
| 9  | [部署(部門/診療<br>科)]               | 入力・表<br>示項目   | 部署(部門/診療科)が表示されます。編集する<br>場合は、全角または半角 50 文字以内で入力しま<br>す。                                                                                                    |
| 10 | [指定医番号]                        | 表示項目          | 指定医番号が表示されます。                                                                                                    |
| 11 | [認定登録年月日]                      | 表示項目          | 認定登録年月日が表示されます。                                                                                                    |
| 12 | [有効期限年月日]                      | 入力項目          | 有効期限年月日を指定します。<br>[西暦]または[和暦]を選択し、[年]に半角数字で<br>入力します。[月]および[日]はプルダウンから選択し<br>ます。                                                                                                    |
| 13 | [ユーザ種別]                        | 表示項目          | ユーザ種別が表示されます。                                                                                                    |
| 14 | [自治体]                          | 表示項目          | 自治体が表示されます。                                                                                                    |
| 15 | [難病/小慢]                        | 表示項目          | <ul> <li>[指定医の種別]の指定内容を基に、利用するシステムが表示されます。</li> <li>[指定医の種別]が[難病指定医]または[協力難病指定医]の場合</li> <li>[難病]が表示されます。</li> <li>[指定医の種別]が[小児慢性特定疾病指定医]の場合</li> <li>[小慢]が表示されます。</li> </ul>            |
| 16 | [ユーザ権限]                        | 表示項目          | ユーザ権限が表示されます。                                                                                                    |
| 17 | [ユーザ ID]                       | 表示項目          | ユーザ ID が表示されます。                                                                                                    |
| 18 | [氏名]                           | 入力・表<br>示項目   | 氏名が表示されます。編集する場合は、[姓]、[名]<br>ともに、全角または半角 30 文字以内で入力しま<br>す。                                                                                                    |
| 項番 | 画面項目   | 種類          | 説明                                               |
|----|--------|-------------|--------------------------------------------------|
| 19 | [電話番号] | 入力・表<br>示項目 | 電話番号が表示されます。編集する場合は、各欄<br>ともに、半角数字 4 文字以内で入力します。 |

### 5.3.4 [医療機関一括更新]画面

[医療機関一括更新]画面は、医療機関ユーザの主たる勤務先の医療機関を一括更新する画面で す。

| ×ニュー > 医療機関一括<br>医療機関一括 | <sup>更新</sup><br>「更新 |                |                      | [               | 1 図 医療機関ユーザチェック                  |
|-------------------------|----------------------|----------------|----------------------|-----------------|----------------------------------|
| 2 ④ 検索条件表示 /            | / 💘 非表示              |                |                      |                 |                                  |
| 3 一括更新日                 |                      |                | ~                    |                 |                                  |
| 4 医療機関コード               |                      |                |                      |                 |                                  |
|                         |                      | 5 Q 検索         | ₹                    |                 |                                  |
| 検索結果件数 1件               | :                    |                |                      |                 | 8 表示件数/頁 10 ▼                    |
| 9<br>登録日時               | 10<br>旧医療機関コード/医療機関  | 11<br>名 新医療機関コ | ード/医療機関名             | 12 一括更新実行<br>日時 | 13 <mark>処理ユー 14</mark><br>ザ数 操作 |
| 2023/11/06<br>20:49:21  | 2715204364 /         | 2719900017 /   |                      |                 | ■ 一括<br>更新 15                    |
|                         |                      | 16 17<br>«« «  | 7 18 19 20<br>1 » »» |                 |                                  |
| 項番                      | 画面項目                 | 種類             |                      | 説明              |                                  |

| <b>垻</b> 番 | 画面項目              | 植類   | 記明                                                                                                    |
|------------|-------------------|------|----------------------------------------------------------------------------------------------------|
| 1          | [医療機関ユーザチェ<br>ック] | ボタン  | 検索結果に表示された医療機関の旧医療機関につい<br>て、指定医が未登録かどうかをチェックします。医療機<br>関を一括更新する場合に、一括更新前にクリックしま<br>す。<br>チェック後は、旧医療機関に指定医が存在しない場合<br>は、検索結果にて医療機関が非表示となります。                                        |
| 2          | [検索条件表示/非<br>表示]  | ボタン  | 検索条件を指定するエリアについて、表示または非<br>表示にする場合にクリックします。                                                                                                    |
| 3          | [一括更新日]           | 入力項目 | <ul> <li>一括更新を未実行の医療機関を検索する場合は、一括更新日の指定を省略します。</li> <li>一括更新を実行済みの医療機関を検索する場合に、一括更新の開始年月日または終了年月日を指定します。「yyyy/MM/dd」の形式(半角10文字)で入力するか、アイコンをクリックすると表示されるカレンダーから年月日を選択します。</li> </ul> |
| 4          | [医療機関コード]         | 入力項目 | 旧医療機関または新医療機関の医療機関コードを<br>半角数字 10 文字以内で入力します。完全一致で<br>検索されます。                                                                                                    |

| 項番 | 画面項目                 | 種類   | 説明                                                                                                    |
|----|----------------------|------|----------------------------------------------------------------------------------------------------|
| 5  | [検索]                 | ボタン  | <ul> <li>一括更新を未実行の医療機関を検索する場合は、項番3[一括更新日]を指定しないでクリックします。指定した検索条件を基に、検索結果が表示されます。</li> <li>一括更新を実行済みの医療機関を検索する場合は、検索条件(項番3~4)を指定し、クリックします。指定した検索条件を基に、検索結果が表示されます。</li> </ul> |
| 6  | [クリア]                | ボタン  | 指定した検索条件(項番 3~4)を削除する場合<br>にクリックします。                                                                                                    |
| 7  | [検索結果件数]             | 表示項目 | 検索条件に該当する医療機関の件数が表示され<br>ます。                                                                                                    |
| 8  | [表示件数/頁]             | 入力項目 | 検索結果として 1 ページに表示する医療機関の最<br>大件数を選択します。                                                                                                    |
| 9  | [登録日時]               | 表示項目 | 登録日時が表示されます。                                                                                                    |
| 10 | [旧医療機関コード/<br>医療機関名] | 表示項目 | 旧医療機関コード、旧医療機関名が表示されま<br>す。                                                                                                    |
| 11 | [新医療機関コード/<br>医療機関名] | 表示項目 | 新医療機関コード、新医療機関名が表示されま<br>す。                                                                                                    |
| 12 | [一括更新実行日<br>時]       | 表示項目 | 一括更新の実行日時が表示されます。                                                                                                    |
| 13 | [処理ユーザ数]             | 表示項目 | 一括更新の処理ユーザ数が表示されます。                                                                                                    |
| 14 | [操作]                 | 表示項目 | 医療機関に対して実施できる操作が表示されます。                                                                                                    |
| 15 | [一括更新]               | ボタン  | ー括更新を未実行の医療機関の場合に表示され<br>ます。<br>医療機関ユーザの主たる勤務先の医療機関の一<br>括更新を実行する場合にクリックします。                                                                                                 |
| 16 | [<<]                 | ボタン  | 検索結果の最初のページを表示する場合にクリック<br>します。                                                                                                    |
| 17 | [<]                  | ボタン  | 検索結果の一つ前のページを表示する場合にクリッ<br>クします。                                                                                                    |
| 18 | ページ数                 | 表示項目 | 検索結果のうち、表示中であるページのページ数が<br>表示されます。                                                                                                    |
| 19 | [>]                  | ボタン  | 検索結果の一つ後のページを表示する場合にクリッ<br>クします。                                                                                                    |
| 20 | [>>]                 | ボタン  | 検索結果の最後のページを表示する場合にクリック<br>します。                                                                                                    |

### 5.4 自治体ユーザの管理で使用する画面

ここでは、次の画面について説明します。

- ●「5.4.1 [自治体ユーザ検索]画面」
- 「5.4.2 [自治体ユーザ新規登録]画面」

### 5.4.1 [自治体ユーザ検索]画面

[自治体ユーザ検索]画面は、自治体ユーザを検索し、次の作業を行う画面です。

- 「IDPW 発行通知書」のダウンロード
- パスワード初期化
- アカウントロック
- アカウントロック解除
- 削除

| ×=<br>自 | ュー > 自治体<br>治体ユ・ | <sup>ューザ検索</sup><br>ーザ検  | 索               |                                  |                                                                       |                                                                                             | 1 章 新規登録      |
|---------|------------------|--------------------------|-----------------|----------------------------------|-----------------------------------------------------------------------|---------------------------------------------------------------------------------------------|---------------|
| 2       | ⊙ 検索条件           | 表示 / 🔌 非                 | 表示              |                                  |                                                                       |                                                                                             |               |
| 3       | 3 難病/小慢          | <b>●</b> 難               | 病 ○小慢 ○全        | έC                               | 4 部署                                                                  |                                                                                             |               |
|         |                  |                          |                 |                                  | 5 氏名                                                                  | 姓名                                                                                          |               |
|         |                  |                          |                 | 6                                | Q 検索 \land クリア                                                        | 7                                                                                           |               |
| 8       | 検索結果件数           | 2件                       |                 |                                  |                                                                       | [                                                                                           | 9 表示件数/頁 10 🗸 |
|         | 10<br>難病/小慢      | <mark>11</mark><br>ユーザID | <u>12</u><br>部署 | <mark>13</mark><br>氏名            | 電話番号 <mark>14</mark><br>メールアドレス                                       | <mark>15</mark><br>操作                                                                       |               |
|         | 難病/小慢            | MD974917                 | 福祉課             | 自治体 太郎                           | 1<br>1<br>1                                                           | <ul> <li>▲ IDパスワード通知書ダウンロー</li> <li>ズ パスワード初期化</li> <li>▲ アカウントロック</li> <li>画 削除</li> </ul> | 4-            |
|         | 難病               | MH987006                 | 福祉センター          | 自治体 二郎<br><mark>アカウントロック中</mark> | 03-0000-0000/ 2<br>dummy@nanbyo.co.pp<br>21 22 23 24 2<br>«« « 1 » »3 | 0 ▲ アカウントロック解除<br>5                                                                         |               |

なお、[新規登録]ボタン(下表の項番1)および[操作]列のボタン(下表の項番16~20)は、ログ インユーザの[ユーザ権限]が[管理者]の場合のみ表示されます。

| 項番 | 画面項目             | 種類   | 説明                                                 |
|----|------------------|------|----------------------------------------------------|
| 1  | [新規登録]           | ボタン  | 自治体ユーザを新規登録する場合にクリックします。<br>[自治体ユーザ新規登録]画面が表示されます。 |
| 2  | [検索条件表示/非<br>表示] | ボタン  | 検索条件を指定するエリアについて、表示または非<br>表示にする場合にクリックします。        |
| 3  | [難病/小慢]          | 入力項目 | 利用するシステムを選択します。                                    |

| 項番 | 画面項目                    | 種類   | 説明                                                                                                    |
|----|-------------------------|------|----------------------------------------------------------------------------------------------------|
| 4  | [部署]                    | 入力項目 | 部署を全角または半角 25 文字以内で入力しま<br>す。                                                                                 |
| 5  | [氏名]                    | 入力項目 | 氏名を入力します。[姓]、[名]ともに、全角または<br>半角 30 文字以内で入力します。<br>完全一致で検索されます。                                                |
| 6  | [検索]                    | ボタン  | 指定した検索条件(項番 3~5)に該当するユー<br>ザを検索する場合にクリックします。<br>指定した検索条件を基に、検索結果が表示されま<br>す。                                  |
| 7  | [クリア]                   | ボタン  | 指定した検索条件(項番 3~5)を削除する場合<br>にクリックします。                                                                          |
| 8  | [検索結果件数]                | 表示項目 | 検索条件に該当するユーザの件数が表示されます。<br>検索結果として表示できる件数の上限は 1,000 件<br>です。検索結果が 1,000 件を超える場合、エラーと<br>なります。                 |
| 9  | [表示件数/頁]                | 入力項目 | 検索結果として1ページに表示するユーザの最大件<br>数を選択します。                                                                           |
| 10 | [難病/小慢]                 | 表示項目 | 利用するシステムが表示されます。                                                                                              |
| 11 | [ユーザ ID]                | 表示項目 | ユーザ ID が表示されます。                                                                                               |
| 12 | [部署]                    | 表示項目 | 部署が表示されます。                                                                                                    |
| 13 | [氏名]                    | 表示項目 | 氏名が表示されます。<br>アカウントロックされているユーザの場合、[アカウント<br>ロック中]と表示されます。                                                     |
| 14 | [電話番号/メールアド<br>レス]      | 表示項目 | 上段に電話番号、下段にメールアドレスが表示され<br>ます。                                                                                |
| 15 | [操作]                    | 表示項目 | ユーザに対して実施できる操作が表示されます。                                                                                        |
| 16 | [ID パスワード通知書<br>ダウンロード] | ボタン  | アカウントロックされていないユーザの場合に表示され<br>ます。<br>「IDPW 発行通知書」をダウンロードする場合にクリ<br>ックします。確認ダイアログが表示されますので、<br>[OK]ボタンをクリックします。 |
| 17 | [パスワード初期化]              | ボタン  | アカウントロックされていないユーザの場合に表示されます。<br>パスワードを初期化する場合にクリックします。確認ダ<br>イアログが表示されますので、[OK]ボタンをクリックします。パスワードが初期化されます。     |

| 項番 | 画面項目         | 種類   | 説明                                                                                                    |
|----|--------------|------|----------------------------------------------------------------------------------------------------|
| 18 | [アカウントロック]   | ボタン  | アカウントロックされていないユーザの場合に表示され<br>ます。<br>アカウントをロックする場合にクリックします。確認ダイ<br>アログが表示されますので、[OK]ボタンをクリックしま<br>す。    |
| 19 | [削除]         | ボタン  | アカウントロックされていないユーザの場合に表示されます。<br>削除する場合にクリックします。確認ダイアログが表示されますので、[OK]ボタンをクリックします。                       |
| 20 | [アカウントロック解除] | ボタン  | アカウントロックされているユーザの場合に表示されます。<br>す。<br>アカウントロックを解除する場合にクリックします。確認<br>ダイアログが表示されますので、[OK]ボタンをクリック<br>します。 |
| 21 | [<<]         | ボタン  | 検索結果の最初のページを表示する場合にクリック<br>します。                                                                        |
| 22 | [<]          | ボタン  | 検索結果の一つ前のページを表示する場合にクリッ<br>クします。                                                                       |
| 23 | ページ数         | 表示項目 | 検索結果のうち、表示中であるページのページ数が<br>表示されます。                                                                     |
| 24 | [>]          | ボタン  | 検索結果の一つ後のページを表示する場合にクリックします。                                                                           |
| 25 | [>>]         | ボタン  | 検索結果の最後のページを表示する場合にクリック<br>します。                                                                        |

### 5.4.2 [自治体ユーザ新規登録]画面

[自治体ユーザ新規登録]画面は、自治体ユーザを新規登録する画面です。

| ×=ュー > 目治体ユーザ新<br>自治体ユーザ新 | 新規登録     | 1 章 登録 |
|---------------------------|----------|--------|
| 2 ユーザ種別                   | 自治体      |        |
| 3 自治体                     | 東京都      |        |
| 4 難病/小慢 🜌                 | □難病  □小慢 |        |
| 5 ユーザ権限                   | 一般ユーザ    |        |
| 6 部署                      |          |        |
| 7 氏名 🜌                    | 姓名       |        |
| 8 電話番号                    |          |        |
| 9 メールアドレス                 |          |        |

| 項番 | 画面項目      | 種類   | 説明                                                                  |
|----|-----------|------|---------------------------------------------------------------------|
| 1  | [登録]      | ボタン  | 入力内容でユーザを新規登録する場合にクリックしま<br>す。確認ダイアログが表示されますので、[OK]ボタンをク<br>リックします。 |
| 2  | [ユーザ種別]   | 表示項目 | [自治体]が表示されます。                                                       |
| 3  | [自治体]     | 表示項目 | 自治体が表示されます。                                                         |
| 4  | [難病/小慢]   | 入力項目 | 利用するシステムを選択します。                                                     |
| 5  | [ユーザ権限]   | 表示項目 | ユーザ権限が表示されます。                                                       |
| 6  | [部署]      | 入力項目 | 部署を全角または半角 25 文字以内で入力します。                                           |
| 7  | [氏名]      | 入力項目 | ユーザの氏名を入力します。[姓]、[名]ともに、全角また<br>は半角 30 文字以内で入力します。                  |
| 8  | [電話番号]    | 入力項目 | 電話番号を入力します。各欄ともに、半角数字 4 文字<br>以内で入力します。                             |
| 9  | [メールアドレス] | 入力項目 | メールアドレスを半角英数字・記号 254 文字以内で入<br>力します。                                |

# 付録 FAQ

よくあるご質問をまとめました。お問い合わせの前にご確認ください。

| 項番 | 質問                                                                   | 回答                                                                                                    |
|----|----------------------------------------------------------------------|----------------------------------------------------------------------------------------------------|
| 1  | 難病 DB または小慢<br>DB に接続できない。                                           | 次の原因が考えられます。<br>・ LGWAN 回線経由で接続していない<br>・ 「接続プロトコルは HTTPS、接続ポートは 443」以外となって<br>いる<br>上記を確認後も接続できない場合は、次の手順で対処してくだ<br>さい。                            |
|    |                                                                      | <ol> <li>所属している組織のネットワーク担当者に問い合わせの上、<br/>対処をします。</li> <li>ネットワークで問題が解決しない場合は、ヘルプデスクに連絡<br/>します。</li> </ol>                                          |
| 2  | 難病 DB または小慢<br>DB からのメールが届か<br>ない。                                   | メールの受信設定で、次のメールアドレスからのメールが受信でき<br>るかを確認、設定してください。<br>noreply.nanbyou-shouman@mail.nanbyo-<br>appext.mhlw.go.jp                                      |
| 3  | 難病 DB または小慢<br>DB が動作しない。                                            | ブラウザーのバージョンのサポート切れにより、難病・小慢 DB が<br>動作しない可能性があります。ブラウザーを最新の状態にしてくだ<br>さい。                                                                           |
| 4  | 検索条件などの入力欄<br>に ID 名などが表示され<br>る。                                    | ブラウザーに ID やパスワードを保存すると、入力欄に ID 名など<br>が表示されることがあります。ブラウザーの誤作動のため、表示さ<br>れた文字列を消去し、操作を続けてください。                                                       |
| 5  | ブラウザーで複数のタブ<br>を開いて難病・小慢 DB<br>を利用した場合に、セッ<br>ションタイムアウトまでの<br>時間が短い。 | 複数のタブで難病・小慢 DB を同時に利用した場合、セッション<br>時間が共有されるため、操作していないタブも他のタブと同じセッ<br>ションとして扱われ、セッションタイムアウトまでの時間が短くなるこ<br>とがあります。難病・小慢 DB を利用する場合は、タブを1つにし<br>てください。 |

その他、お困りの場合は、ヘルプデスクにご連絡ください。

| 難病・小慢データベース利用者お問い合わせ窓口                         |  |  |  |  |  |  |  |
|------------------------------------------------|--|--|--|--|--|--|--|
| 電話:                                            |  |  |  |  |  |  |  |
| メール:                                           |  |  |  |  |  |  |  |
| 【メールでのお問い合わせ時のお願い事項】                           |  |  |  |  |  |  |  |
| ● メールでのお問い合わせ時は下記の情報をお問い合わせ内容と併せてご提供をお願いいたします。 |  |  |  |  |  |  |  |
| (お問い合わせ者の所属する公共団体名、公共団体コード、医療機関名、医療機関コード)      |  |  |  |  |  |  |  |
|                                                |  |  |  |  |  |  |  |

● メールでのお問い合わせ時は、セキュリティの観点から、メールにファイルを添付しないでください。

最新のマニュアルやツール類は、ダウンロードサイトから入手してください。

難病・小慢 DB ダウンロードサイト

URL: <u>https://municipality.nanbyo-app.mhlw.hq.admix.go.jp/downloads.html</u>

#### い

| [一括登録]タブ               | 65 |
|------------------------|----|
| 一般ユーザ(自治体のユーザ権限)       | 39 |
| [医療機関一括更新]画面           | 68 |
| [医療機関ユーザ検索]画面          | 58 |
| [医療機関ユーザ新規登録]画面        | 62 |
| 医療機関ユーザのアカウント編集        | 30 |
| 医療機関ユーザのアカウントロック解除     | 35 |
| 医療機関ユーザの一括登録           | 27 |
| 医療機関ユーザの管理             | 17 |
| 医療機関ユーザの個別登録           | 23 |
| 医療機関ユーザの削除             | 33 |
| 医療機関ユーザの主たる勤務先の医療機関の   |    |
| 一括更新                   | 37 |
| [医療機関ユーザ編集]画面          | 66 |
| 医療クラーク等(医療機関ユーザのユーザ種別) |    |
|                        | 18 |

#### し

| [自アカウント管理]画面53          |
|-------------------------|
| 自治体区画1                  |
| 自治体の一般ユーザのアカウントロック解除 46 |
| 自治体の一般ユーザの削除44          |
| 自治体の一般ユーザの新規登録41        |
| [自治体ユーザ検索]画面70          |
| [自治体ユーザ新規登録]画面72        |
| 自治体ユーザの管理39             |
| 指定医区画1                  |
| 小児慢性特定疾病指定医(医療機関ユーザのユ   |
| ーザ種別)18                 |
| 初回ログイン8                 |

#### せ

責任者(医療機関ユーザのユーザ種別) ......17

### か

#### ŧ

| 協力難病 | 指定医 | (医療機関 | ユーザのコ | ーザ |    |
|------|-----|-------|-------|----|----|
| 種別)  |     |       |       |    | 17 |

#### г

厚労省区画.....1

### と

[登録]タブ......63

#### な

難病指定医(医療機関ユーザのユーザ種別) 17

#### に

入力チェック機能 .....1

#### は

| [パスワード初期化]画面 | 54 |
|--------------|----|
| パスワードを忘れた場合  | 12 |

### め

[メニュー]画面...... 55

## 3

| ログアウト  |    | 7  |
|--------|----|----|
| ログイン   |    | 4  |
| [ログイン] | 画面 | 52 |